Applicant User Guide for E-Recruitment for Union Civil Service Board (Mobile Application)

#### AUGUST 20

Secure Link Co., Ltd.

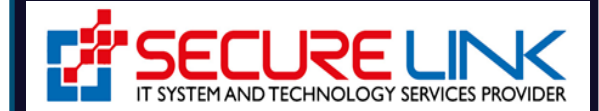

### Table of Contents

| 1. | ê    | ခိတ်ဆက်ခြင်း                                                                   |
|----|------|--------------------------------------------------------------------------------|
| 2. | Q    | စနစ်အတွင်းသို့ ဝင်ရောက်ခြင်း                                                   |
| 3. | Э    | အသုံးပြုသူ မှတ်ပုံတင်ခြင်း                                                     |
|    | 3.1  | . မေ့လျော့သွားသော စကားဝှက် ပြန်လည်သတ်မှတ်ခြင်း9                                |
|    | 3.2  | . ကိုယ်ရေးအချက်အလက်များ ဖြည့်သွင်းခြင်း12                                      |
|    | 3.3  | . ပညာအရည်အချင်း ဖြည့်သွင်းခြင်း                                                |
|    | 3.4  | . မိသားစုအချက်အလက်များ ဖြည့်သွင်းခြင်း18                                       |
|    | 3.5  | . လုပ်ကိုင်ခဲ့သော အလုပ်အကိုင်များ ဖြည့်သွင်းခြင်း20                            |
|    | 3.6  | . ကျောင်းများ/ တက္ကသိုလ် ဖြည့်သွင်းခြင်း22                                     |
|    | 3.7. | . နောက်ဆုံးအောင်မြင်ခဲ့သည့် အတန်းတွင်သင်ကြားခဲ့သော ဘာသာရပ်များ ဖြည့်သွင်းခြင်း |
|    | 3.8  | . ယခင်ဖြေဆိုခဲ့ဖူးပါက လိုအပ်သည့်အချက်အလက်များ ဖြည့်သွင်းခြင်း                  |
|    | 3.9  | ). စာရွက်စာတမ်းများ ဖြည့်သွင်းခြင်း                                            |
| 4. | Э    | အလုပ်ခေါ် စာ ကြေညာချက်များကို လျှောက်ထားခြင်း၊ ကြည့်ရှုခြင်းနှင့် ရှာဖွေခြင်း  |
|    | 4.1  | . အလုပ်ခေါ်စာကြေညာချက်ကို အသေးစိတ်ကြည့်ရှုခြင်း32                              |
|    | 4.2  | . လျှောက်ထားပြီးအလုပ်ခေါ် စာများကို ကြည့်ရှုခြင်း                              |
|    | 4.3  | . အသိပေးအကြောင်းကြားစာများ                                                     |
|    | 4.4  | . အလုပ်ခေါ်စာကြေညာချက်များကို ရှာဖွေခြင်း                                      |
| 5. | Q    | စာမေးပွဲ ဖြေဆိုခွင့်ကတ်ပြား ရယူခြင်း 40                                        |
| 6. | Œ    | စကားဝှက်ပြောင်းလဲခြင်း                                                         |

# 1. မိတ်ဆက်ခြင်း

Applicant User ကဏ္ဍတွင်

မှတ်ပုံတင်ထားသော အသုံးပြုသူသည် အလုပ်ခေါ် စာကြေညာချက်များအတွက် အလုပ်လျှောက်လွှာများကို လျှောက်ထားနိုင်ပါသည်။

- ၁) စနစ်အတွင်းသို့ဝင်ရောက်ခြင်း
- ၂) အသုံးပြုသူ မှတ်ပုံတင်ခြင်း
- ၃) အလုပ်ခေါ်စာကြေညာချက်အသစ်များကို လျှောက်ထားခြင်း၊ ကြည့်ရှုခြင်း နှင့် ရှာဖွေခြင်း
- ၄) စာမေးပွဲဝင်ခွင့်ကတ်ကို Print ထုတ်ယူခြင်း နှင့်
- ၅) စကားဝှက်ပြောင်းလဲခြင်း တို့ဖြစ်ပါသည်။

# 2. စနစ်အတွင်းသို့ ဝင်ရောက်ခြင်း

**UCSB E-Recruitment Mobile Application** ကို ရယူရန်အတွက် Android Version ဆိုပါက Google Play Store တွင် **UCSB e-RSS** ဟူ၍ ရှာဖွေနိုင်၍ iOS Version အတွက်ဆိုပါက AppStore တွင် **UCSB e-RSS** ဟူ၍ ရှာဖွေ၍ Download ရယူနိုင်ပါသည်။

E-Recruitment UCSB စနစ်အတွင်းသို့ ဝင်ရောက်သည့်အခါ Figure (1) တွင် ပြထားသည့်အတိုင်း **Welcome Page** ကို မြင်တွေ့ရမည် ဖြစ်၍ Figure (1.1) တွင် ပြထားသည့်အတိုင်း ခေါ်ယူထားသောရာထူး များအတွက် အလုပ်ခေါ်စာကြေညာချက်များကို မြင်တွေ့ရမည် ဖြစ်ပါသည်။ ထိုခေါ်ယူထားသော ရာထူးများအနက် မိမိလျှောက်ထားလိုသည့် ရာထူးရှိပါက **လျှောက်ထားရန်** ကို နှိပ်၍ လျှောက်ထားနိုင်ပါသည်။

**SECURE LINK CO., LTD** 

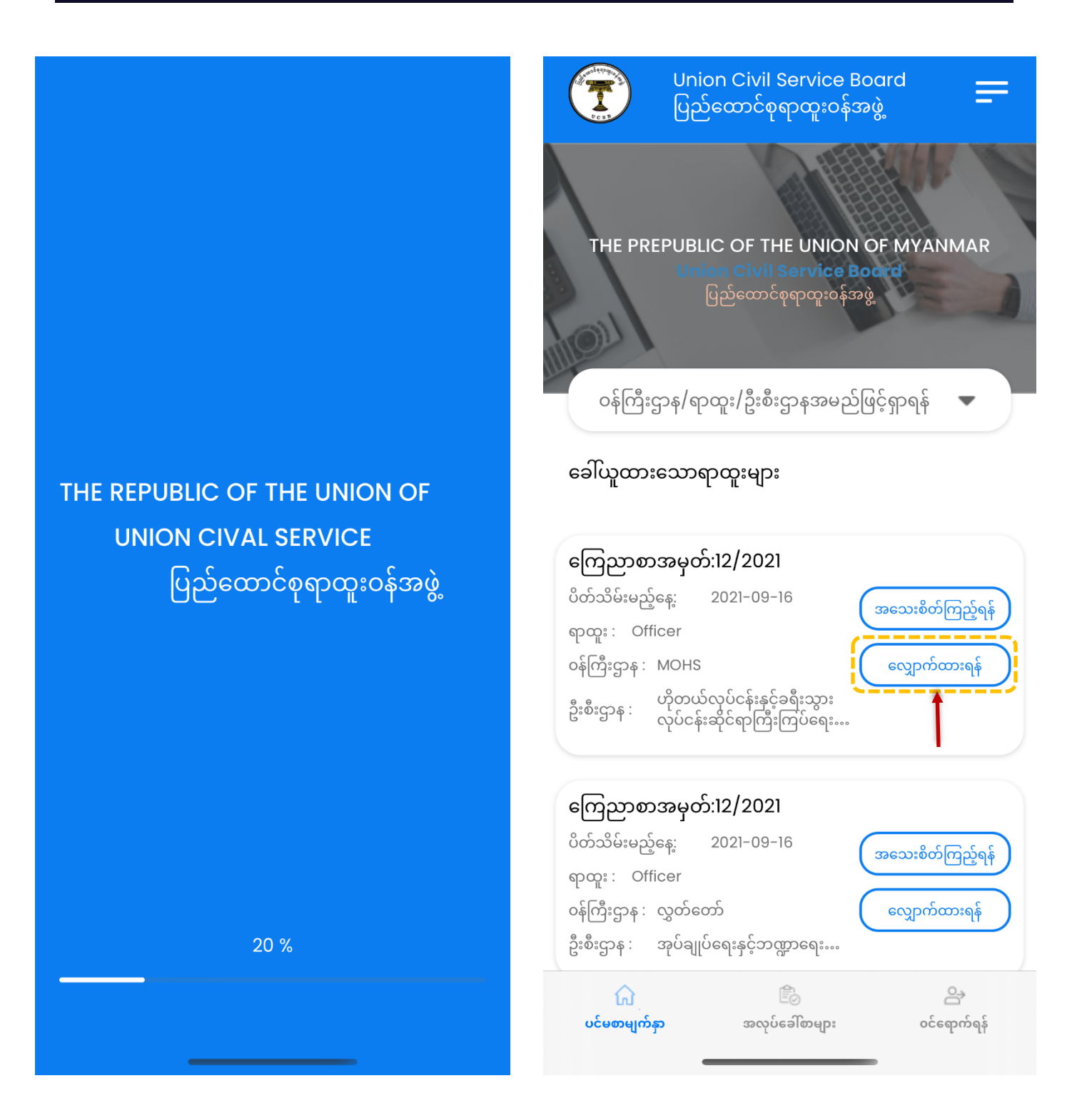

Figure 1: UCSB Welcome Page

Figure 1.1: UCSB Home Page

ထိုအခါ Figure (2) တွင် ပြထားသည့်အတိုင်း စနစ်အတွင်းသို့ဝင်ရောက်၍ လျှောက်ထားနိုင်ရန်အတွက် မိမိ၏ မှတ်ပုံတင်ထားသော အီးမေးလ်လိပ်စာ (Email Address) နှင့် eRCSS တွင် မှတ်ပုံတင်ခဲ့သော လျှို့ဝှက်ကုတ် (Password) ကို ရိုက်ထည့်၍ **Login** ကို နှိပ်ကာ စနစ်အတွင်းသို့ ဝင်ရောက်နိုင်ပါသည်။

| Union Civil Service Board<br>ပြည်ထောင်စုရာထူးဝန်အဖွဲ့ |
|-------------------------------------------------------|
| Login Signup                                          |
| Please login to your account                          |
| Subsername                                            |
| Password                                              |
| Forgot Password?                                      |
| LOGIN                                                 |

Don't have an account? Register now

Figure 2: Login Page

အကယ်၍ လျှောက်ထားသူမှ စနစ်တွင် မှတ်ပုံတင်ထားသော အသုံးပြုသူ မဟုတ်ပါက စနစ်တွင် မှတ်ပုံတင်ခြင်းကို ပြုလုပ်ရပါမည်။

# 3. အသုံးပြုသူ မှတ်ပုံတင်ခြင်း

စနစ်အတွင်းသို့ ဝင်ရောက်၍ လျှောက်လွှာတင်သွင်းရန်အတွက် Figure (3) တွင် ပြထားသည့်အတိုင်း အသုံးပြုမည့်သူမှ အောက်ပါလိုအပ်သည့် အချက်အလက်များကို ထည့်သွင်းပေးရပါမည်။ ၎င်းတို့မှာ -(က) အမည် (Username)

- (ခ) အီးမေးလ်လိပ်စာ ( *မိမိ အမှန်တစ်ကယ် အသုံးပြုနေသည့် အီးမေးလ်လိပ်စာ)* (Email Address)
- (ဂ) လျှို့ဝုက်ကုတ် (Password) နှင့်
- (ဃ) အတည်ပြု လျှို့ဝှက်ကုတ် (Re-type Password) တို့ဖြစ်ပါသည်။

အထက်ပါအချက်အလက်များကို ဖြည့်သွင်းပြီးပါက Figure (3) တွင် ပြထားသည့်အတိုင်း **Sign Up** ကို နှိပ်ပါ။ ထို့နောက် Figure (3.1) တွင် ပြထားသည့်အတိုင်း စနစ်မှ အသုံးပြုသူ မှတ်ပုံတင်ရာတွင် ထည့်သွင်းလိုက်သည့် အီးမေးလ်လိပ်စာသို့ OTP Code ပေးပို့ပြီးကြောင်း အသိပေးအကြောင်းကြားစာ ပေးပို့ပါမည်။

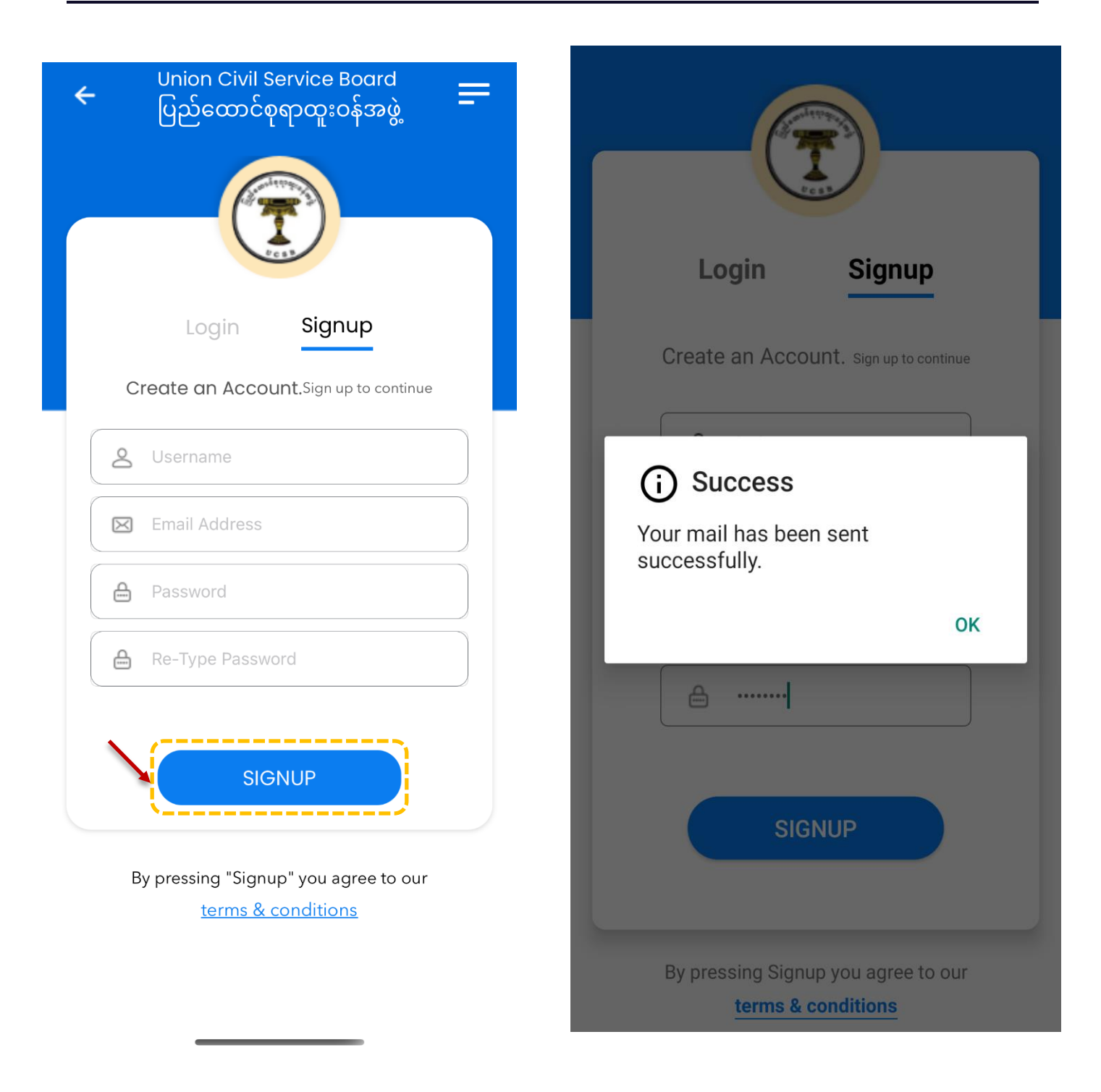

Figure 3: Sign Up Page

Figure 3.1: Send Notification

အသုံးပြုသူမှ အထက်ပါ အချက်အလက်များကို ဖြည့်သွင်းပြီးပါက Figure (4) တွင် ပြထားသည့်အတိုင်း စနစ်မှ ထည့်သွင်းထားသည့် အီးမေးလ်လိပ်စာသို့ OTP Code ပေးပို့မည် ဖြစ်ပါသည်။

| 🕉 English 🗸          | > Burmese - Translate message                                                           | Turn off for: English 🗙 |
|----------------------|-----------------------------------------------------------------------------------------|-------------------------|
| Thanks for signing   | unl                                                                                     |                         |
| anks for signing     | up!<br>een created                                                                      |                         |
| u can login with th  | he following credentials after you have activated your account by verifying typing code | e.                      |
| activate your acc    | count,                                                                                  |                         |
| our verification cod | de :                                                                                    |                         |
| 52027 '              |                                                                                         |                         |
| 202001.              |                                                                                         |                         |

Figure 4: OTP Code

ထို့နောက် စနစ်မှ အသုံးပြုသည့် ထည့်သွင်းထားသည့် အီးမေးလ်လိပ်စာသို့ ပေးပို့လာသည့် OTP Code ကို Figure (4.1) တွင် ပြထားသည့်အတိုင်း ထည့်သွင်း၍ **Verify** ကိုနှိပ်ပါ။

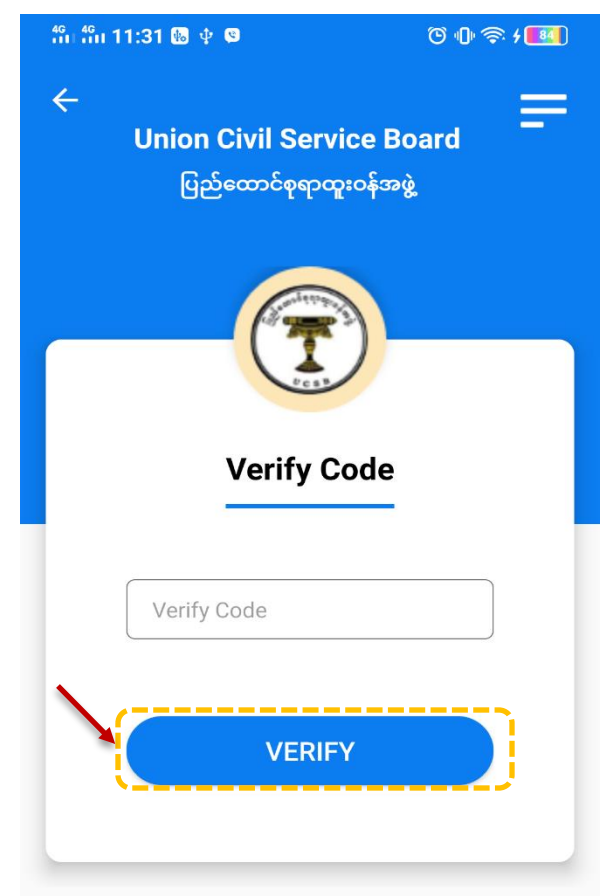

Figure 4.1: Send Verification Code

စနစ်သို့ ထိုOTP Code ကိုပေးပို့ပြီးနောက် အသုံးပြုသူသည် UCSB e-Recruitment စနစ်သို့ ဝင်ရောက်နိုင်မည်ဖြစ်၍ အလုပ်ခေါ် စာကြေညာချက်များကို ကြည့်ရှုခြင်း၊ အလုပ်ခေါ် စာ လျှောက်ထားခြင်း နှင့် စာမေးပွဲဖြေဆိုခွင့် ကတ်ပြားကို ရယူခြင်း တို့ကို ပြုလုပ်နိုင်မည် ဖြစ်ပါသည်။

### 3.1.မေ့လျော့သွားသော စကားဝှက် ပြန်လည်သတ်မှတ်ခြင်း

လျှောက်ထားသူမှ မှတ်ပုံတင်ရာတွင် အသုံးပြုခဲ့သော စကားဝှက်ကို မေ့လျော့သွားခဲ့ပါက Figure (4.2) တွင် ပြထားသည့်အတိုင်း **Forgot Password** ကိုနှိပ်၍ စကားဝှက်ပြန်လည်သတ်မှတ်နိုင်ပါသည်။

| Union Civil Service Board<br>ပြည်ထောင်စုရာထူးဝန်အဖွဲ့ |
|-------------------------------------------------------|
|                                                       |
| Login Signup                                          |
| Please login to your account                          |
| & Username                                            |
| Password                                              |
| Forgot Password?                                      |

Don't have an account? <u>Register now</u>

Figure 4.2: Forgot Password

ထိုအခါ စနစ်မှ Figure (4.3) တွင် ပြထားသည့်အတိုင်း မှတ်ပုံတင်ထားသည့် အီးမေးလ်လိပ်စာ ထည့်သွင်း၍ Submit ကို နှိပ်ပါ။

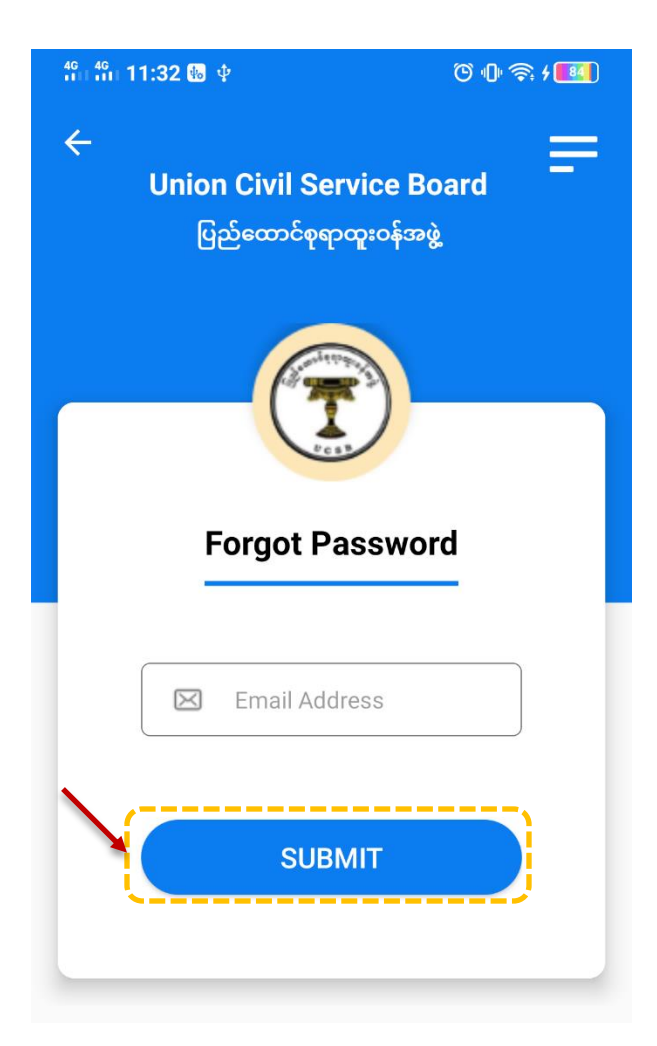

Figure 4.3: Send Password Reset Link

ထို့နောက် Figure (4.4) တွင်ပြထားသည့်အတိုင်း စနစ်တွင် မှတ်ပုံတင်ထားသော အီးမေးလ်လိပ်စာသို့ ပေးပို့လာသည့် **Reset Password Notification** အောက်မှ **Reset Password** ကိုနှိပ်ပါ။

| Reset Password Notific                                             | cation Spam ×                                                                                            |                         |            | •       | Ľ |
|--------------------------------------------------------------------|----------------------------------------------------------------------------------------------------|-------------------------|------------|---------|---|
| Recruitment <noreply@ucsb.gov.n<br>to me マ</noreply@ucsb.gov.n<br> | Im>                                                                                                    | 1:45 PM (0 minutes ago) | ☆          | +       | : |
| Why is this message in spar                                        | n? It is similar to messages that were identified as spam in the past.                                   |                         |            | 0       | ) |
| ౫́A English → > Burmese →                                          | Translate message                                                                                        | Turn                    | off for: E | English | × |
|                                                                    | Recruitment                                                                                              |                         |            |         |   |
|                                                                    | Hello!<br>You are receiving this email because we received a password reset<br>request for your account. |                         |            |         |   |
|                                                                    | This password reset link will expire in 60 minutes.                                                      |                         |            |         |   |
|                                                                    | If you did not request a password reset, no further action is require<br>Regards,<br>Recruitment         | d.                      |            |         |   |

Figure 4.4: Reset Password

Reset Password နှိပ်ပြီးပါက Figure (4.5) တွင် ပြထားသည့်အတိုင်း မြင်တွေ့ရမည်ဖြစ်၍ ပြောင်းလဲလိုသည့် စကားဝှက်အသစ်ကို ထည့်သွင်းကာ **Submit** ကို နှိပ်ပါ။

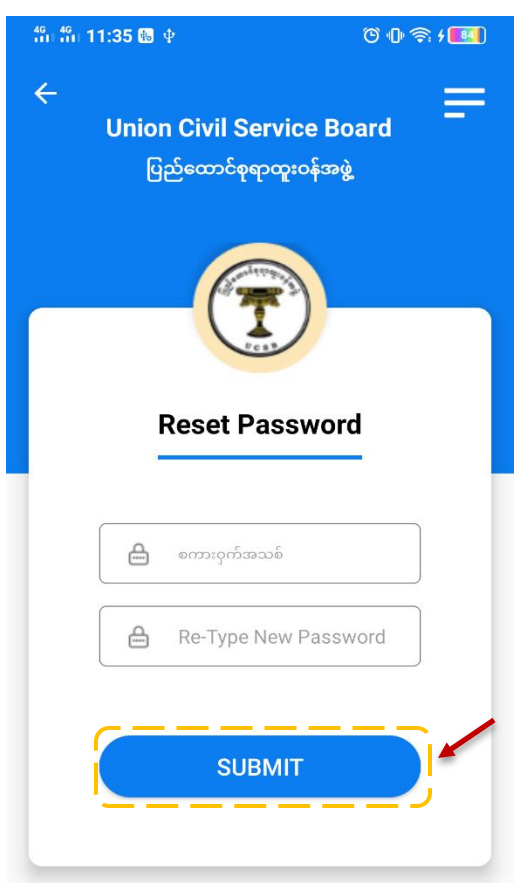

Figure 4.5: Reset Password

### 3.2.ကိုယ်ရေးအချက်အလက်များ ဖြည့်သွင်းခြင်း

အသုံးပြုသူမှ မှတ်ပုံတင်ရာတွင် Figure (5) တွင်ပြထားသည့်အတိုင်း စနစ်၏ Menu Bar မှ **ကိုယ်ရေးအချက်အလက်** ကိုနှိပ်ပါ (သို့မဟုတ်) စာမျက်နှာ၏ အောက်ခြေအနားတွင်ရှိသော **ကိုယ်ရေးအချက်အလက်** ကိုနှိပ်၍လည်း ဖြည့်သွင်းနိုင်ပါသည်။

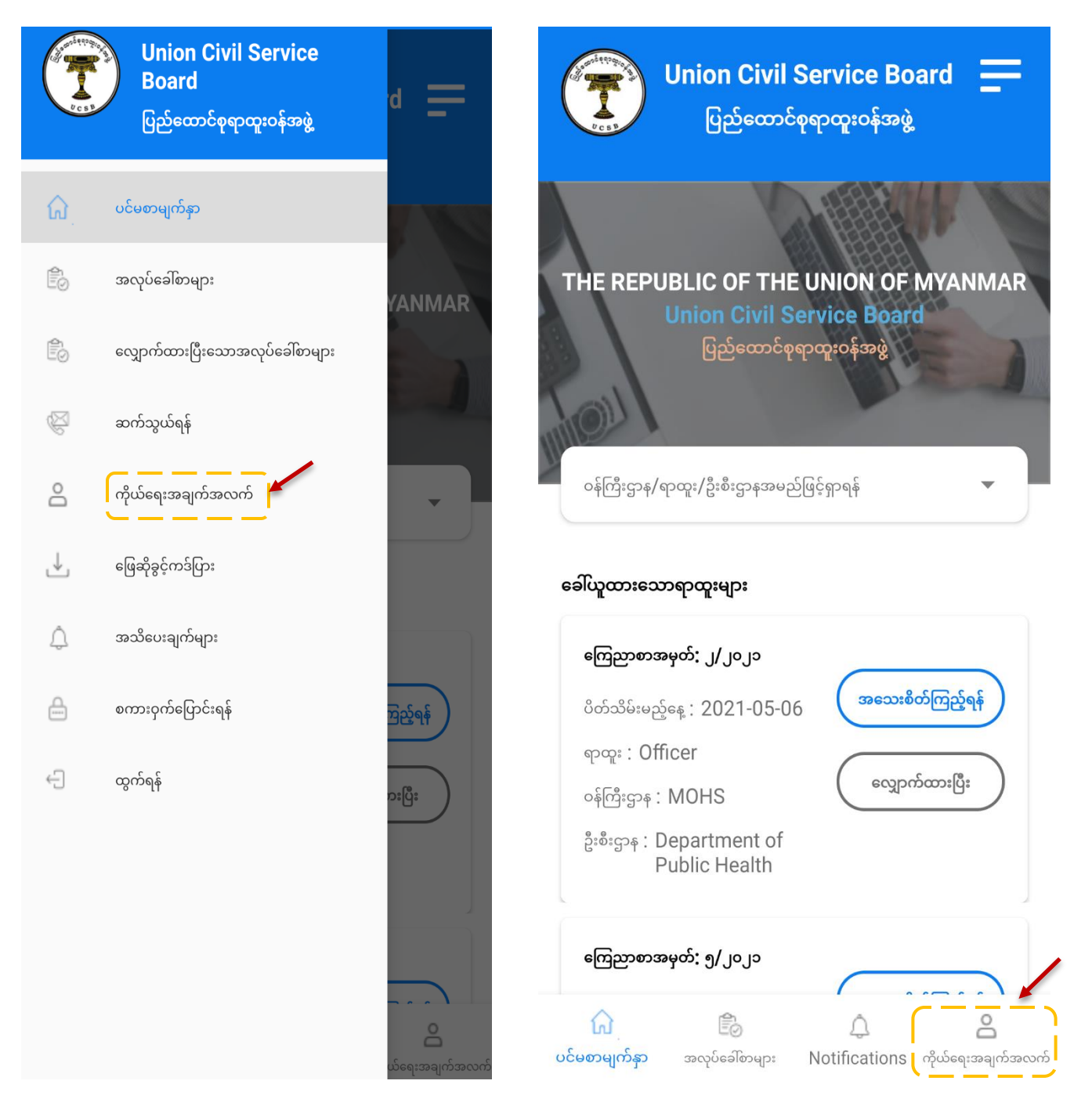

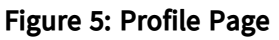

ထိုအခါ Figure (5.1) တွင်ပြထားသည့်အတိုင်း မြင်တွေ့ရမည်ဖြစ်၍ **ကိုယ်ရေးအချက်အလက်များ** ကိုနှိပ်ပါ။ ထို့နောက် Figure (5.2) တွင်ပြထားသည့်အတိုင်း လိုအပ်သည့် အချက်အလက်များကို မှန်မှန်ကန်ကန် ပြည့်စုံစွာဖြည့်သွင်း၍ ပြင်ပ က လျှောက်ထားသူဖြစ်ပါက **ပြင်ပ** ကို ရွေးချယ်၍ **အလုပ်သမားမှတ်ပုံတင်၊ မှတ်ပုံတင်သည့်ရက်စွဲ၊ ဖြေဆိုလိုသောစာစစ်ဌာန** တို့ကို ပြည့်စုံစွာ ဖြည့်သွင်းကာ **Submit** ကို နှိပ်ပါ။

| 🗲 ကိုယ်ရေးအချက်အလက် 💳                                                   | 🔶 ကိုယ်ရေးအချက်အလက်များ 🚍                                                                                                    |
|-------------------------------------------------------------------------|----------------------------------------------------------------------------------------------------|
|                                                                         | အမည်                                                                                                    |
|                                                                         | အမည်ရိုက်ထည့်ပါ                                                                                                    |
|                                                                         | မှတ်ပုံတင်                                                                                                    |
|                                                                         | ၀ ပနဒ                                                                                                    |
|                                                                         | <br>နိုင် ရိုက်ထည့်ပါ                                                                                                    |
| ·                                                                       | မွေးနေ့ (ခုနှစ်သက္ကရာဇ်)                                                                                                    |
|                                                                         | MM/DD/YYYY                                                                                                    |
| ၂ပတ်အတွင်းရိုက်ထားသောလိုင်စင်ဓါတ်ပုံ 💦 🦯                                | ကျား / မ                                                                                                    |
|                                                                         | <b>(</b> ကျား ) မ                                                                                                    |
|                                                                         | လူမျိုး                                                                                                    |
| ကိုယ်ရေးအချက်အလက်များ 🕇                                                 | မြန်မာ                                                                                                    |
|                                                                         | ကိုးကွယ်သည့်ဘာသာ                                                                                                    |
| ပညာအရည်အချင်း 🕂                                                         | မုဒ္ဓဘာသာ                                                                                                    |
|                                                                         | နေရပ်လိပ်စာအပြည့်အစုံ                                                                                                    |
| မိသားစ                                                                  | etelococossectossé                                                                                                    |
| 1                                                                       |                                                                                                    |
|                                                                         | ဖုန်းနံပါတ်                                                                                                    |
| လုပ်ကိုင်ခဲ့သောအလုပ်အကိုင်များ 🕇                                        | ဖုန်းနံပါတ်                                                                                                    |
|                                                                         | လျှောက်လွှာအမျိုးအစား                                                                                                    |
| ကျောင်းများ / တက္ကသိုလ် 🕂                                               |                                                                                                    |
|                                                                         | အလုပ်သမားမှတ်ပုံတင်                                                                                                    |
| သင်ကြားခဲသော ဘာသာရပ်များ 🕂                                              | မုတ်ပုံတင်သည့်ရက်စွဲ                                                                                                    |
|                                                                         | မှတ်ပုံတင်သည့်ရက်စွဲ                                                                                                    |
|                                                                         | ဖြေဆိုလိုသောစာစစ်ဌာန                                                                                                    |
| ာ သို့တွားမှုံးခိုနာများသို့ 🕂                                          | ရန်ကုန်                                                                                                    |
|                                                                         |                                                                                                    |
| စာရွက်စာတမ်းများ 🕂                                                      |                                                                                                    |
|                                                                         | နောက်သို့ NEXT                                                                                                    |
|                                                                         |                                                                                                    |
| ပင်မစာမျက်နှာ အလုပ်ခေါ်စာများ အသိပေးချက်များ <mark>ကိုယ်ရေးအချက်</mark> | က် 🚳 🗘 🤗                                                                                                    |
|                                                                         | and the second second s |

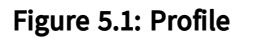

Figure 5.2: Submit Profile (Other)

အကယ်၍ လျှောက်ထားသူမှ ဝန်ထမ်းဖြစ်ပါက Figure (5.3) တွင်ပြထားသည့်အတိုင်း **ဝန်ထမ်း** ကိုရွေးချယ်၍ **ဌာန၊ ရာထူး၊ လစာ နှင့် ဖြေဆိုလိုသော စာစစ်ဌာန** တို့ကို ပြည့်စုံစွာဖြည့်သွင်းကာ **Submit** ကိုနှိပ်ပါ။

| ÷                | ကိုယ်ရေးအချ     | က်အလက်များ     |               |
|------------------|-----------------|----------------|---------------|
| အမည်             |                 |                |               |
| အမည်ရိုက်        | ထည့်ပါ          |                |               |
| မှတ်ပုံတင်       |                 |                |               |
| c                | ပနဒ             |                |               |
| နိုင်            | ရိုက်ထဥ         | <u>န</u> ှိပါ  |               |
| မွေးနေ့ (ခုနှစ်: | သက္ကရာဇ်)       |                |               |
| MM/DD/           | YYYY            |                |               |
| ကျား / မ         |                 |                |               |
| 🔘 ကျား           | 0 မ             |                |               |
| လူမျိုး          |                 |                |               |
| မြန်မာ           |                 |                |               |
| ကိုးကွယ်သည့်     | ဘာသာ            |                |               |
| ဗုဒ္ဓဘာ၁         | ຠ               |                |               |
| နေရပ်လိပ်စား     | အပြည့်အစုံ      |                |               |
| နေရပ်လိပ်        | စာအပြည့်အစုံ    |                |               |
| ဖုန်းနံပါတ်      |                 |                |               |
| ဖုန်းနံပါတ်      |                 |                |               |
| လျှောက်လွှာအ     | မျိုးအစား       |                | `\            |
| <b>O</b> ဖြင်ပ   | 🔘 ဝန်ထမ်း       |                |               |
| ဌာန, ရာထူး, င    | ນອ              |                |               |
| ဌာန, ရာတူး       | ;, സമാ          |                |               |
| ဖြေဆိုလိုသော     | စာစစ်ဌာန        |                |               |
| ရန်ကုန်          |                 |                |               |
| နော              | م<br>شمپُ       |                | EXT           |
| ŵ                |                 | Ą              | 8             |
| ပင်မစာမျက်နှာ    | အလုပ်ခေါ်စာများ | အသိပေးချက်များ | ကိုယ်ရေးအချက် |

Figure 5.2: Submit Profile (Other)

ထို့နောက် မိမိဖြည့်သွင်းလိုက်သည့် အချက်အလက်များကို Figure (6) တွင် ပြထားသည့်အတိုင်း စာရင်း ဖြင့် မြင်တွေ့ရမည်ဖြစ်သည်။ ထိုအချက်အလက်များကို ပြင်ဆင်လိုပါက 🕜 ကိုနှိပ်၍ ပြင်ဆင်နိုင်ပါသည်။

| ÷                   | ကိုယ်ရေးအချက်                | ာ်အလက်များ     | =                                  |
|---------------------|------------------------------|----------------|------------------------------------|
|                     |                              |                |                                    |
| အမည်                |                              |                | _                                  |
| bobo                |                              |                |                                    |
| မှတ်ပုံတင်          |                              |                |                                    |
| 9                   | ပမန                          |                |                                    |
| နိုင်               | 12345                        | 6              |                                    |
| မွေးနေ့ (ခုနှစ်သင့  | ဘ္တရာဇ်)                     |                |                                    |
| 1996-02-            | 25                           |                |                                    |
| ကျား / မ            |                              |                |                                    |
| O mbr               | 0 "                          |                |                                    |
| လူမျိုး             |                              |                |                                    |
| မြန်မာ              |                              |                |                                    |
| ကိုးကွယ်သည့်ဘ       | 2000                         |                |                                    |
| ဗုဒ္ဓဘာသာ           | >                            |                |                                    |
| နေရပ်လိပ်စာအဖြ      | မြည့်အစုံ                    |                |                                    |
| npt                 |                              |                |                                    |
| ဖုန်းနံပါတ်         |                              |                |                                    |
| 0997711             | 3567                         |                |                                    |
| လျှောက်လွှာအမျိ     | ူးအစား                       |                |                                    |
| 🔘 ဖြစ်ပ             | 🔘 ဝန်ထမ်း                    |                |                                    |
| အလုပ်သမားမှတ်       | ပုံတင်                       |                |                                    |
| no123               |                              |                |                                    |
| မှတ်ပုံတင်သည့်ရ     | က်စွဲ                        |                |                                    |
| 2021-05-            | 28                           |                |                                    |
| ဖြေဆိုလိုသောစာ      | စစ်ဌာန                       |                |                                    |
| Yangor              | ı                            |                |                                    |
|                     | SUB                          |                |                                    |
| နောက်               | ာ်သို့                       |                | NEXT                               |
| ကြ<br>ပင်မစာမျက်နှာ | <b>ြီ</b><br>အလုပ်ခေါ်စာများ | အသံပေးချက်များ | <mark>ြို့</mark><br>ကိုယ်ရေးအချက် |

Figure 6: Update Profile Page

### 3.3.ပညာအရည်အချင်း ဖြည့်သွင်းခြင်း

အသုံးပြုသူမှ မှတ်ပုံတင်ရာတွင် Figure (7) တွင်ပြထားသည့်အတိုင်း **ပညာအရည်အချင်း** (ကိုယ်ရေး အချက်အလက်များကို ဖြည့်သွင်းပြီး၍ **Next** ) ကိုနှိပ်ပါ။ ထို့နောက် Figure (7.1) တွင် ပြထားသည့် အတိုင်း မြင်တွေ့ရမည်ဖြစ်၍ လိုအပ်သည့် အချက်အလက် များကို မှန်မှန်ကန်ကန် ပြည့်စုံစွာဖြည့်သွင်း၍ **Submit** ကို နှိပ်ပါ။

| 🗲 ကိုယ်ရေးအချက်အလက်                                                             | 🗲 ပညာအရည်အချင်း                                                                      |
|---------------------------------------------------------------------------------|--------------------------------------------------------------------------------------|
| ၂ပတ်အတွင်းရိုက်ထားသောလိုင်စင်ဓါတ်ပုံ                                            | ဘွဲ့ အမည်<br>မဟာဝိဇ္ဇာ(အင်္ဂလိပ်စာ)<br>အောင်သည့်နှစ်                                 |
| ကိုယ်ရေးအချက်အလက်များ                                                           | ဘွဲ့နောက်ဆုံးနှစ်ရမှတ်အဆင့်                                                          |
| ပညာအရည်အချင်း +                                                                 | ဘွဲ့နောက်ဆုံးနှစ်ရမှတ်အဆင့်                                                          |
| မိသားစု 🕂                                                                       | SUBMIT                                                                               |
| လုပ်ကိုင်ခဲ့သောအလုပ်အကိုင်များ                                                  |                                                                                      |
| ကျောင်းများ / တက္ကသိုလ်                                                         | နောက်သို့ NEXT                                                                       |
| သင်ကြားခဲ့သော ဘာသာရပ်များ                                                       |                                                                                      |
| ယခင်ဖြေဆိုခဲ့ဖူးလျှင် 🕂                                                         |                                                                                      |
| စာရွက်စာတမ်းများ                                                                |                                                                                      |
| ကြ 🖹 🔁 🗘 峇<br>ပင်မစာမျက်နှာ အလုပ်ခေါ်စာများ အသိပေးချက်များ <b>ကိုယ်ရေးအချက်</b> | က် ေ ိ ေ ေ<br>ပင်မစာမျက်နာ အလုပ်ခေါ်စာများ အသိပေးချက်များ <mark>ကိုယ်ရေးအချက်</mark> |

Figure 7: Profile Page (Education)

Figure 7.1: Submit Profile Page (Education)

ထို့နောက် မိမိဖြည့်သွင်းလိုက်သည့် အချက်အလက်များကို Figure (8) တွင် ပြထားသည့်အတိုင်း စာရင်း ဖြင့် မြင်တွေ့ရမည်ဖြစ်သည်။ ထိုအချက်အလက်များကို ပြင်ဆင်လိုပါက 🕜 ကိုနှိပ်၍ ပယ်ဖျက်လိုပါက 💼 ကိုနှိပ်ကာ ပယ်ဖျက်နိုင်ပါသည်။

| ÷                          | ပညာအရည်အချင်း                                                                                                    | =                        |
|----------------------------|----------------------------------------------------------------------------------------------------|--------------------------|
| ဘွဲ့ အမည်                  |                                                                                                    |                          |
| မဟာကွန်ပ                   | ၂ူတာနည်းပညာဘွဲ့                                                                                                    |                          |
| အောင်သည့်နှစ်              |                                                                                                    |                          |
|                            |                                                                                                    |                          |
| ဘွဲ့နောက်ဆုံးနှစ်ရရ        | မှတ်အဆင့်                                                                                                    |                          |
| တွဲ့နောက်ဆုံးနှ            | စ်ရမှတ်အဆင့်                                                                                                    |                          |
|                            | SUBMIT                                                                                                    | Update                   |
| ပညာအရည်အ                   | المعالية المعالية المعالية المعالية المعالية المعالية المعالية المعالية المعالية المعالية المعالية المعالية الم<br>Delete المعالية المعالية المعالية المعالية المعالية المعالية المعالية المعالية المعالية المعالية المعالية المعال |                          |
| ဘွဲ့ အမည်                  | · · · · · · · · · · · · · · · · · · ·                                                                                                    | • မဟာကွန်ပျူတာသိပ္ပံဘွဲ့ |
| အောင်သည့်နှစ်              |                                                                                                    | 2017                     |
| ဘွဲ့နောက်ဆုံးနှ            | စ်ရမှတ်အဆင့်                                                                                                    |                          |
| ပညာအရည်အ                   | ગ્વાર્ઠઃ: 2                                                                                                    | 2 💼                      |
| ဘွဲ့ အမည်                  | ຍບ                                                                                                    | ဘကွန်ပျူတာနည်းပညာဘွဲ့    |
| အောင်သည့်နှစ်              | 5                                                                                                    | 2017                     |
| ဘွဲ့နောက်ဆုံးနှ            | စ်ရမှတ်အဆင့်                                                                                                    | 30                       |
| နောက်                      | ವ್ಕೆ                                                                                                    | NEXT                     |
| <b>ကြ</b><br>ပင်မစာမျက်နှာ | ခြံ<br>အလုပ်ခေါ်စာများ အသိပေးချ                                                                                                    | က်များ ကိုယ်ရေးအချက်     |

Figure 8: Update and Delete Profile Page (Education)

### 3.4.မိသားစုအချက်အလက်များ ဖြည့်သွင်းခြင်း

အသုံးပြုသူမှ မှတ်ပုံတင်ရာတွင် Figure (9) တွင်ပြထားသည့်အတိုင်း **မိသားစု** (ပညာအရည်အချင်း အချက်အလက်များကို ဖြည့်သွင်းပြီး၍ **Next** ) ကိုနှိပ်ပါ ။ ထို့နောက် Figure (9.1) တွင် ပြထားသည့် အတိုင်း မြင်တွေ့ရမည်ဖြစ်၍ လိုအပ်သည့် အချက်အလက်များကို မှန်မှန်ကန်ကန် ပြည့်စုံစွာ ဖြည့်သွင်း၍ **Submit** ကို နှိပ်ပါ။

| 🗲 ကိုယ်ရေးအချက်အလက်                                                                                | 🗲 မိသားစု                                                                           |  |  |  |  |
|----------------------------------------------------------------------------------------------------|-------------------------------------------------------------------------------------|--|--|--|--|
|                                                                                                    | <b>အမည်</b><br>အမည်ရိုက်ထည့်ပါ<br>တော်စပ်ပုံ                                        |  |  |  |  |
| T                                                                                                  | တော်စပ်ပုံ                                                                          |  |  |  |  |
| ၂ပတ်အတွင်းရိုက်ထားသောလိုင်စင်ဓါတ်ပုံ                                                               | မှတ်ပုံတင်                                                                          |  |  |  |  |
|                                                                                                    | ၁ ခလဖ                                                                               |  |  |  |  |
| ကိုယ်ရေးအချက်အလက်များ 🕂                                                                            | <b>နိုင်</b> ရိုက်ထည့်ပါ                                                            |  |  |  |  |
| ပညာအရည်အချင်း                                                                                      | အလုပ်အကိုင်                                                                         |  |  |  |  |
| မိသားစု +                                                                                          | အလိုပ်အကိုင<br>ဦးစီးဌာန                                                             |  |  |  |  |
| လုပ်ကိုင်ခဲ့သောအလုပ်အကိုင်များ 🕂                                                                   | ဦးစီးဌာန<br>နေရပ်လိပ်စာအပြည့်အစုံ                                                   |  |  |  |  |
| ကျောင်းများ / တက္ကသိုလ် 🕂                                                                          | နေရပ်လိပ်စာအပြည့်အစုံ                                                               |  |  |  |  |
| သင်ကြားခဲ့သော ဘာသာရပ်များ 🕂                                                                        |                                                                                     |  |  |  |  |
| ယခင်ဖြေဆိုခဲ့ဖူးလျှင် 🕂                                                                            |                                                                                     |  |  |  |  |
| စာရွက်စာတမ်းများ                                                                                   | နောက်သို့ NEXT                                                                      |  |  |  |  |
| က် 🗟 ဂို <mark>ငိ</mark><br>ပင်မစာမျက်နာ အလုပ်ခေါ်စာများ အသိပေးချက်များ <mark>ကိုယ်ရေးအချက်</mark> | ကြ 🖹 🔔 💪<br>ပင်မစာမျက်နာ အလုပ်ခေါ်စာများ အသိပေးချက်များ <mark>ကိုယ်ရေးအချက်…</mark> |  |  |  |  |

Figure 9: Profile Page (Family)

Figure 9.1: Submit Profile Page (Family)

ထို့နောက် မိမိဖြည့်သွင်းလိုက်သည့် အချက်အလက်များကို Figure (10) တွင် ပြထားသည့်အတိုင်း စာရင်းဖြင့် မြင်တွေ့ရမည်ဖြစ်သည်။ ထိုအချက်အလက်များကို ပြင်ဆင်လိုပါက 🕜 ကိုနှိပ်၍ ပယ်ဖျက်လိုပါက 💼 ကိုနှိပ်ကာ ပယ်ဖျက်နိုင်ပါသည်။

| အမည်ရိုက်သည့်ပါ     အောင်စိုက်သည်ပါ     စတိစပိပို     စတိစပိပို     နှင်     နိုင်     ရိုက်သည့်ပါ     နိုင်     ရိုက်သည့်ပါ     စလုပ်အကိုင်     အလုပ်အကိုင်     စားခွဲ     စားခွဲ                                                                                                    | <del>&lt;</del>            | မိသားစု                                                            | =                      |
|----------------------------------------------------------------------------------------------------|----------------------------|--------------------------------------------------------------------|------------------------|
| အားကို ရှိ                                                                                                    | အမည်                       |                                                                    |                        |
| စတာခင်ပို       စတာခင်ပို       မှတ်ပိုတာကြီ       နိုင်       နိုင်       နိုင်       စကုပ်အကိုင်       ဦးစီးဌာန       ဦးစီးဌာန       နိုင်လ်တေအဖြည့်အစု       မူရပ်လိပ်တေအဖြည့်အစု       ပြာdate       ပျာdate       ပျာdate       စက်တာလိုလ       စက်တာလို       စက်တာလို       စက်တာလို       စက်တာလို       စက်တာလို       စက်တာလို       စက်တာလို       စက်တာလို       စက်တာလို       <                                                                                                    | အမည်ရိုက်ထည့်              | ວ່າ                                                                |                        |
| ေဘာ်စပိပုံ                                                                                                    | တော်စပ်ပုံ                 |                                                                    |                        |
| မှတ်ပုံတင်     အမရ       နိုင်                                                                                                    | တော်စပ်ပုံ                 |                                                                    |                        |
| ε     σωνη       ξδ     ή+δαοχξε!       σοςύσσηξ6     σοςύσσηξ6       βιδιχη4     β       βιδιχη4     σοςύσσηξηξαφ       βιδιχη4     σοςύσσηξηξαφ       βιδιχη4     σοςύσσηξηξαφ       βιδιχη4     σοςύσσηξηξαφ       βιδιχη4     Oelete       σοχύσοδ     χ/σσοφ(ξέ)124524       σοςύσσηξηξαφ     χ/σσοφ(ξέ)124524       σοςύσσηξηξαφ     χρη       δωσιφ:     χ/σσοφ(ξέ)124524       σοςύσσηξηξαφ     χη       δωσιφ:     χ/σσοφ(ξέ)124524       σοςύσσηξηξαφ     χη       δωσιφ:     χ/σσοφ(ξέ)124524       σοςύσσηξηξαφ     χη       δωσιφ:     χ/σσοφ(ξέ)24252       σοςύσσηξηξαφ     χη       δωσιφ:     χ       σωχί     D       σωχί     D       σωχή     D       σωχί     D       σωχί     μ       σωχή σως     χ       σωχύ σω     χ       σωχύ σως     χ       σωχύ σως     χ </td <td>မှတ်ပုံတင်</td> <td></td> <td></td> | မှတ်ပုံတင်                 |                                                                    |                        |
| နိုင်     ရိုက်ထပ္ပၚိမါ       အလုပ်အားကိုင်       ဦးစီးဌာန     နိုက်ထပ္ပွင့်မါ       နိုက်ထပွင့်မါ     နိုက်ထပွင့်မါ       ဦးစီးဌာန     နှင့်လိပ်စာအဖြည့်အစု       နေရပ်လိပ်စာအဖြည့်အစု     Update       စိသားခူ: 1     Update       အမည်     Delete     U       အဆည်     g/mme(နိုင်)124524     အလုပ်အကိုင်       အလုပ်အားကိုင်     job     ဦးစီးဌာန       နေရပ်လိပ်စာအဖြည့်အစု     ygn       စိသားခူ: 2     ပြာ     စိသားခူ: 2       အပည်     D     B       ဆုရာပ်လိပ်စာအဖြည့်အစု     ygn                                                                                                    | e                          | အမရ                                                                |                        |
| ဆလုပ်အကိုင်       ဦးစီးဌာန       နိုးစီးဌာန       နိုးစီးဌာန       နေရပ်လိပ်တအဖြည့်အစု       မှာရင်လိပ်တအဖြည့်အစု       မှာရင်လိပ်တအဖြည့်အစု       ပupdate       SUBMIT       မှာရင်လိပ်တအဖြည့်အစု       စိသားစု: 1       အပည်       စိသားစု: 1       အပည်       စိသားစု: 1       အပည်       စိသားစု: 2       စိသားစု: 2       စိသားစု: 2       အပည်       စိသားစု: 2       စိသားစု: 2       စိသားစု: 2       စိသားစု: 2       စိသားစု: 2       စိသားစားစုး 2       စိသားစု: 2       စိသားစု: 2       စိသားစု: 3       စိသားစု: 4       စိသားစု: 5       စိသားစု: 6       စိသားစု: 7       စိသားစု: 1       စိသားစု: 2       စိသားစု: 2       စိသားစု: 2       စိသားစု: 3       စိပ်လာ 6       စိပ်လာ 6       စိပ်လာ 6       စိပ်လာ 6       စိပ်လာ 6       8                                                                          | <br>\$6                    | ရိုက်ထည့်ပါ                                                        |                        |
| အလုပ်အားနိုင်     ဦးစီးဌာန     ဦးစီးဌာန     မူနရပ်လိပ်စာအဖြည့်အန     မူနရပ်လိပ်စာအဖြည့်အန     ပျာdate     SUBMIT     မူနရပ်လိပ်စာအဖြည့်အန     စားရည်     စားရည်     စားရည်     စားရည်     စားရည်     စားရည်     စားရည်     စားရည်     စားရည်     စားရည်     စားရည်     စားရည်     စားရည်     စားရည်     စားရည်     စားရှိသားခု: 1     စားရည်     စားရည်     စည်းစားရားခြည့်အန     စည်းစားရားခြည့်အန     စည်းစားရားခြည့်အန     စည်းစားရည်     စားရည်     စည်းစည်     စည်းစည်     စည်းစည်     စည်းစည်     စည်းစည်     စည်းစည်     စည်းစည်     စည်းစည်     စည်းစည်     စည်     စည်     စည်     စည်     စည်     စည်     စည်                                                                                                    | အလုပ်အကိုင်                | ,                                                                  |                        |
| ဦးစီးဌာန     ဦးစီးဌာန     နေရပ်လိပ်စာအဖြည့်အစုံ     မှနရင်လိပ်စာအဖြည့်အစုံ     Boxney: 1     အမည်     Boxney: 1     အမည်     Delete     မှတ်ပုံတင်     ၇/ကကန(နိင်)124524     အလုပ်အကိုင်     ဦးစီးဌာန     နေရပ်လိပ်စာအဖြည့်အစုံ     အပည်     Boxney: 2     ဆည်     Boxney: 2     ဆည်     အပည်     Boxney: 2     ဆည်     Boxney: 2     ဆည်     Boxney: 2     ဆာပည်     Boxney: 2     ဆာပည်     Boxney: 2     ဆာပည်     Boxney: 2     ဆာပည်     Boxney: 2     ဆာပည်     Boxney: 2     ဆာပည်     Boxney: 2     ဆာပည်     Boxney: 2     ဆာပည်     Boxney: 3     Boxney: 4     Boxney: 4     Boxney: 5     Boxney: 6     Boxney: 7     Boxney: 1                                                                                                    | အလုပ်အကိုင်                |                                                                    |                        |
| ဦးစီးဌာန     နေရပ်လိပ်စာအဖြည့်အနံ     နှစ်ပုံးပိမ်စာအဖြည့်အနံ     Bxxxię: 1     အမည်     စားညိ     စားညိ     Delete     u     တာစပ်ပို     မှတ်ပုံထက်     ၇/ကကန(နိုင်)124524     အလုပ်အကိုင်     job     ဦးစီးဌာန     dep     နေရပ်လိပ်စာအဖြည့်အနံ     ဟုတ်ပုံ     စားညိ     Delete     u     စားညီ     gyman     ဦးစီးဌာန     acqúအကိုင်     gyman     စားညိ     Bassing: 2     အပည်     acyúanýč     gyman     Bassingi     acyúanýč     gyman     acyúanýč     exapúcoúberanglýgáný     acyúanýč     exapúcoúberanglýgáný                                                                                                    | ဦးစီးဌာန                   |                                                                    |                        |
| မူနရပ်လိပ်စာအဖြည့်အစု       မူနရပ်လိပ်စာအဖြည့်အစု     Update       SUBMIT     Update       စိဆားစု: 1     Update       အမည်     Delete     u       တော်စပ်ပို     Father                                                                                                    | ဦးစီးဌာန                   |                                                                    |                        |
| မှနရပ်လိပ်စာအဖြည့်အခုံ     ပိပာdate     SUBMIT     မိသားခူ: 1     အမည်     ဝင်ပြီ     စာသင်ပို     မှတ်ပုံတင်     ၇/တကန(နိုင်)124524     အလုပ်အကိုင်     ခဲ့စားခွာန     နေရပ်လိပ်စာအဖြည့်အစုံ     စာသည်     စာသည်     စာသားခူ: 2     စာသည်     စာသည်     စာသည်     စာသည်     စာသည်     စာသည်     စာသားခူ: 2     စာသည်     စာသားခူ: 2     စာသားခူ: 2     စာသည်     စာသည်     စာသည်     စာသည်     စာသည်     စာသည်     စာသည်     စာသည်     စာသည်     စာသည်     စာသည်     စာသည်     စာသည်     စာသည်     စာသည်     စာသည်     စာသည်     စာသည်     စာသည်     စာသည်     စာသည်     စာသည်     စာသည်                                                                                                    | နေရပ်လိပ်စာအပြည့်          | အစုံ                                                               |                        |
| Update       စိသားခူ: 1       အမည်       တွယ်ဆကိုင်       မှတ်ပုံတင်       စုကုပ်ဆကိုင်       စွကုပ်ဆကိုင်       စွကုပ်ဆကိုင်       စွကုတ်ဆကိုင်       စွကုတ်ဆကိုင်       စွကုတ်ဆကိုင်       စွကုတ်ဆကိုင်       စွကုတ်ဆကိုင်       စွကားခူ: 2       စိထားခူ: 2       အမည်       အမည်       အမည်       စွားချေး       စွားစွာရှိ       စွားစွာရှိ       စွားစွာရှိ       စွားစွာရှိ       စွားစွာခု       စွားစွာခု       စွားစွားစွာခု       စွားစွားစွားစွားစွားစွားစွားစွားစွားစွား                                                                                                    | နေရပ်လိပ်စာအဖြ             | ටුණුකඳ                                                             |                        |
| SUBMIT     Update       စိသားစူ: 1     စိသားစူ: 1       အမည်     Delete     U       တော်စပ်ပုံ     Father     y       မှတ်ပုံတင်     ၇/တကန(နိုင်)124524     job       ဦးစီးဌာန     dep       စနေရပ်လိပ်စာအပြည့်အစုံ     ygn       စိသားစူ: 2     ပြင်္စါ       အမည်     D       စဆည်     D       စဆည်     D       စဆည်     D       အမည်     D       စဆည်     D       အမည်     D       အမည်     D       အမည်     D       ရောစ်သို့     Mother       မှတ်ပုံတင်     ၉/အမရ(နိုင်)214251       အလုပ်အကိုင်     -       ဦးစီးဌာန     -       ရေရပ်လိပ်စာအမြည့်အစုံ     ygn                                                                                                    |                            |                                                                    |                        |
| မိသားစူ: 1   ပြန်ဆားစူ: 1     အမည်   Delete   U     တော်စပ်ပို   Father     မှတ်ပုံတင်   ၇/ကကန(နိုင်)124524     အလုပ်အကိုင်   job     ဦးစီးဌာန   dep     နေရပ်င်လိပ်စာအဖြည့်အစုံ   ygn                                                                                                    |                            |                                                                    | data                   |
| စိသားစူ: 1       အမည်     Delete     U       တော်စပ်ပို     Father       မှတ်ပုံတင်     ၇/ကကန(နိုင်)124524       အလုပ်အကိုင်     job       ဦးစီးဌာန     dep       နေရပ်လိပ်စာအပြည့်အစုံ     ygn       စိသားစူ: 2     ေ     ေ       အမည်     D     D       အပည်     D     D       ဆိသားစူ: 2     ေ     ေ       အမည်     D     D       အမည်     D     D       အမည်     D     D       အမည်     D     D       အမည်     D     D       အလုပ်အကိုင်     -     -       ဦးစီးဌာန     -     -       ရေးရပ်လိပ်စာအပြည့်အစုံ     ygn     -                                                                                                    |                            | С<br>С<br>С<br>С<br>С<br>С<br>С<br>С<br>С<br>С<br>С<br>С<br>С<br>С | uale                   |
| စိသားစူ: 1     အမည်     တော်စပ်ပို     နေရပ်လိပ်စာအပြည့်အစုံ     ပွဲ/ကာကန(နိုင်)124524     အလုပ်အကိုင်     ၇/ကာကန(နိုင်)124524     အလုပ်အကိုင်     ဦးစီးဌာန     အမည်     စိသားစူ: 2     စိသားစူ: 2     စိသားစူ: 2     အမည်     စဉ်စားစိုးလို     အမည်     ၁၀     အမည်     ၁၀     အမည်     ၁၀     အမည်     ၁၀     ၁၀     ၁၀     ၁၀     ၁၀     ၁၀     ၁၀     ၁၀     ၁၀     ၁၀     ၁၀     ၁၀     ၁၀     ၁၀     ၁၀     ၁၀     ၁၀     ၁၀     ၁၀     ၁၀     ၁၀     ၁၀     ၁၀     ၁၀     ၁၀     ၁၀     ၁၀     ၁၀     ၁၀                                                                                                    |                            |                                                                    |                        |
| အမည်     Delete     U       တော်စပ်ပို     Father       မှတ်ပုံတင်     ၇/ကကန(နိုင်)124524       အလုပ်အကိုင်     job       ဦးစီးဌာန     dep       နေရပ်လိပ်စာအပြည့်အစုံ     ygn       စီသားစု: 2     ေ       အမည်     D       တော်စပ်ပို     Mother       မှတ်ပုံတင်     ၉/အမရ(နိုင်)214251       အလုပ်အကိုင်     -       ဦးစီးဌာန     -       နေရပ်လိပ်စာအပြည့်အစုံ     ygn                                                                                                    | မိသားစု: 1                 | e e                                                                | 2 1 1                  |
| တော်စပ်ပုံ Father<br>မှတ်ပုံတင် ၇/ကကန(နိုင်)124524<br>အလုပ်အကိုင် job<br>ဦးစီးဌာန dep<br>နေရပ်လိပ်စာအပြည့်အစုံ ygn<br>စီထားစု: 2 ပြာ ပြာ<br>အမည် D<br>တော်စပ်ပုံ Mother<br>မှတ်ပုံတင် ၉/အမရ(နိုင်)214251<br>အလုပ်အကိုင် -<br>ဦးစီးဌာန -<br>နေရပ်လိပ်စာအပြည့်အစုံ ygn                                                                                                    | အမည်                       | Delete                                                             |                        |
| မှတ်ပုံတင် ၇/ကကန(နိုင်)124524<br>အလုပ်အကိုင် job<br>ဦးစီးဌာန dep<br>နေရပ်လိပ်စာအပြည့်အစုံ ygn<br>စီသားစု: 2 ပြောက်<br>အမည် D<br>တော်ပေံပုံ Mother<br>မှတ်ပုံတင် ၉/အမရ(နိုင်)214251<br>အလုပ်အကိုင် -<br>ဦးစီးဌာန -                                                                                                    | တော်စပ်ပုံ                 | · · · · · · · · · · · · · · · · · · ·                              | Father                 |
| အလုပ်အကိုင် job   ဦးစီးဌာန dep   နေရပ်ဇဒိပ်စာအမြည့်အစုံ ygn   စီထားစု: 2 ပြာ ကြာ   အမည် D   အမည် D   တော်စပ်ပုံ Mother   မှတ်ပုံတင် ၉/အမရ(နိုင်)214251   အလုပ်အကိုင် -   ဦးစီးဌာန -   နေရပ်လိပ်စာအမြည့်အစုံ ygn                                                                                                    | မှတ်ပုံတင်                 | ၇/ကကန(                                                             | နိုင်)124524           |
| ဦးစီးဌာန dep<br>နေရပ်လိမ်စာအဖြည့်အစုံ ygn<br>စီသားစူ: 2 ပြာ ကြ<br>အမည် D<br>တော်စပ်ပုံ Mother<br>မှတ်ပုံတင် ၉/အမရ(နိုင်)214251<br>အလုပ်အကိုင် -<br>ဦးစီးဌာန -<br>နေရပ်လိပ်စာအဖြည့်အစုံ ygn                                                                                                    | အလုပ်အကိုင်                |                                                                    | job                    |
| နေရပ်လိပ်စာအဖြည့်အစုံ ygn<br>မိသားစု: 2 ပြုိ ကြ<br>အမည် D<br>တော်စပ်ပုံ Mother<br>မှတ်ပုံတင် ၉/အမရ(နိုင်)214251<br>အလုပ်အကိုင် -<br>ဦးစီးဌာန -<br>နေရပ်လိပ်စာအဖြည့်အစုံ ygn                                                                                                    | ဦးစီးဌာန                   |                                                                    | dep                    |
| မိသားမူ: 2     ြိုင်စို       အမည်     D       တော်စပ်ပုံ     Mother       မှတ်ပုံတင်     ၉/အမရ(နိုင်)214251       အလုပ်အကိုင်     -       ဦးစီးဌာန     -       နေရပ်လိပ်စာအမြည့်အစုံ     ygn                                                                                                    | e40000030                  | 155au                                                              | ygn                    |
| အမည်     D       တော်စပ်ပံ     Mother       မှတ်ပုံတင်     ၉/အမရ(နိုင်)214251       အလုပ်အကိုင်     -       ဦးစီးဌာန     -       နေရပ်လိပ်စာအပြည့်အစုံ     ygn                                                                                                    | မိသားစု: 2                 | [e                                                                 | 2 💼                    |
| တော်စပ်ပုံ Mother<br>မှတ်ပုံတင် ၉/အမရ(နိုင်)214251<br>အလုပ်အကိုင် -<br>ဦးစီးဌာန -<br>နေရပ်လိပ်စာအမြည့်အစုံ ygn                                                                                                    | အမည်                       |                                                                    | D                      |
| မှတ်ပုံတင် ၉/အမရ(နိုင်)214251<br>အလုပ်အကိုင် -<br>ဦးစီးဌာန -<br>နေရပ်လိပ်စာအမြည့်အစုံ ygn                                                                                                    | တော်စပ်ပုံ                 |                                                                    | Mother                 |
| အလုပ်အကိုင် -<br>ဦးစီးဌာန -<br>နေရပ်လိပ်စာအမြည့်အစုံ ygn                                                                                                    | မှတ်ပုံတင်                 | ૯/ઝ્રહ્વ(                                                          | ቶ <sup>έ</sup> )214251 |
| ဦးစီးဌာန -<br>နေရပ်လိပ်စာအပြည့်အစုံ ygn                                                                                                    | အလုပ်အကိုင်                |                                                                    | -                      |
|                                                                                                    | ဦးစီးဌာန<br>နေရပ်လိပ်စာအဖြ | ပြည်အစုံ                                                           | van                    |
|                                                                                                    | 1 (                        |                                                                    | , 9                    |
| နောက်သို့ NEXT                                                                                                    | နောက်သို                   | NE                                                                 | хт                     |
| A & A &                                                                                                    | ି                          | \$ A                                                               | 8                      |

Figure 10: Update and Delete Profile Page (Family)

### 3.5.လုပ်ကိုင်ခဲ့သော အလုပ်အကိုင်များ ဖြည့်သွင်းခြင်း

အသုံးပြုသူမှ မှတ်ပုံတင်ရာတွင် Figure (11) တွင်ပြထားသည့်အတိုင်း **လုပ်ကိုင်ခဲ့သောအလုပ် အကိုင်များ** (မိသားစု အချက်အလက်များကို ဖြည့်သွင်းပြီး၍ **Next** ) ကိုနှိပ်ပါ ။ ထို့နောက် Figure (11.1) တွင် ပြထားသည့် အတိုင်း မြင်တွေ့ရမည်ဖြစ်၍ လိုအပ်သည့် အချက်အလက်များကို မှန်မှန်ကန်ကန် ပြည့်စုံစွာ ဖြည့်သွင်း၍ **Submit** ကို နှိပ်ပါ။

| 🗲 ကိုယ်ရေးအချက်အလက်                                     | =                               | 🗲 လုပ်ကိုင်ခဲ့သောအလုပ်အကိုင်များ                                                             |
|---------------------------------------------------------|---------------------------------|----------------------------------------------------------------------------------------------|
| (F)                                                     |                                 | <b>လုပ်ကိုင်ခဲ့သောအလုပ်အကိုင်များ</b><br>လုပ်ကိုင်ခဲ့သောအလုပ်အကိုင်များ                      |
| ၂ပတ်အတွင်းရိုက်ထားသောလိုင်စင်ဓါ                         | ါတ်ပုံ                          | <b>ပါဝင်ခဲ့သောအဖွဲ့အစည်း</b><br>ပါဝင်ခဲ့သောအဖဲအစည်း                                          |
| ကိုယ်ရေးအချက်အလက်များ                                   | +                               | တာဝန်များ                                                                                    |
| ပညာအရည်အချင်း                                           | +                               | တာဝန်များ                                                                                    |
| မိသားစု                                                 | +                               | SUBMIT                                                                                       |
| လုပ်ကိုင်ခဲ့သောအလုပ်အကိုင်များ                          | +                               |                                                                                              |
| ကျောင်းများ / တက္ကသိုလ်                                 | +                               | နောက်သို့ NEXT                                                                               |
| သင်ကြားခဲ့သော ဘာသာရပ်များ                               | +                               |                                                                                              |
| ယခင်ဖြေဆိုခဲ့ဖူးလျှင်                                   | +                               |                                                                                              |
| စာရွက်စာတမ်းများ                                        | +                               |                                                                                              |
| ကြဲ 🔂 🗘<br>ပင်မစာမျက်နှာ အလုပ်ခေါ်စာများ အသိပေးချက်များ | <mark>ိ</mark><br>ကိုယ်ရေးအချက် | <b>ြင့် ခြိုင် နိုင်ငံ</b><br>ပင်မစာမျက်နှာ အလုပ်ခေါ်စာများ အသိပေးချက်များ ကိုယ်ရေးအချက်အလက် |

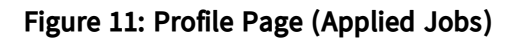

Figure 11.1: Submit Profile Page (Applied Jobs)

ထို့နောက် မိမိဖြည့်သွင်းလိုက်သည့် အချက်အလက်များကို Figure (12) တွင် ပြထားသည့်အတိုင်း စာရင်းဖြင့် မြင်တွေ့ရမည်ဖြစ်သည်။ ထိုအချက်အလက်များကို ပြင်ဆင်လိုပါက ကိုနှိပ်၍ 🕜 ပယ်ဖျက်လိုပါက ကိုနှိပ်ကာ 💼 ပယ်ဖျက်နိုင်ပါသည်။

| 🔶 လုပ်ကိုင်ခဲ့သောအလ                                                                                                    | <b>ပုပ်အကိုင်များ</b>                  |
|----------------------------------------------------------------------------------------------------|----------------------------------------|
| လုပ်ကိုင်ခဲ့သောအလုပ်အကိုင်များ                                                                                         |                                        |
| လုပ်ကိုင်ခဲ့သောအလုပ်အကိုင်များ                                                                                         |                                        |
| ပါဝင်ခဲ့သောအဖွဲ့အစည်း                                                                                                  |                                        |
| ပါဝင်ခဲ့သောအဖွဲ့အစည်း                                                                                                  |                                        |
| တာဝန်များ                                                                                                    |                                        |
| တာဝန်များ                                                                                                    |                                        |
| SUB                                                                                                    | Update                                 |
| / လုပ်ကိုင်ခဲ့သောအလုပ်အကိုင်များ: 1                                                                                    |                                        |
| / လုပ်ကိုင်ခဲ့သောအလုပ်အကိုင်များ: 1<br>လုပ်ကိုင်ခဲ့သောအလုပ်အကိုင်များ                                                  | Delete                                 |
| / <b>လုပ်ကိုင်ခဲ့သောအလုပ်အကိုင်များ: 1</b><br>လုပ်ကိုင်ခဲ့သောအလုပ်အကိုင်များ<br>ပါဝင်ခဲ့သောအဖွဲ့အစည်း                  | Delete<br>Developer<br>2 s)            |
| ဂုပ်ကိုင်ခဲ့သောအလုပ်အကိုင်များ: 1<br>လုပ်ကိုင်ခဲ့သောအလုပ်အကိုင်များ<br>ပါဝင်ခဲ့သောအဖွဲ့အစည်း<br>တာဝန်များ              | Delete<br>Developer<br>2 s)<br>develop |
| လုပ်ကိုင်ခဲ့သောအလုပ်အကိုင်များ: 1<br>လုပ်ကိုင်ခဲ့သောအလုပ်အကိုင်များ<br>ပါဝင်ခဲ့သောအဖွဲ့အစည်း<br>တာဝန်များ<br>နောက်သို့ | Delete<br>Developer<br>2<br>develop    |

Figure 12: Update and Delete Profile Page (Applied Jobs)

### 3.6.ကျောင်းများ/ တက္ကသိုလ် ဖြည့်သွင်းခြင်း

အသုံးပြုသူမှ မှတ်ပုံတင်ရာတွင် Figure (13) တွင်ပြထားသည့်အတိုင်း **ကျောင်းများ/တက္ကသိုလ်** (လုပ်ကိုင်ခဲ့သော အလုပ်အကိုင်များ အချက်အလက်များကို ဖြည့်သွင်းပြီး၍ **Next** ) ကိုနှိပ်ပါ ။ ထို့နောက် Figure (13.1) တွင် ပြထားသည့်အတိုင်း မြင်တွေ့ရမည်ဖြစ်၍ လိုအပ်သည့် အချက်အလက်များကို မှန်မှန်ကန်ကန် ပြည့်စုံစွာ ဖြည့်သွင်း၍ **Submit** ကို နှိပ်ပါ။

|                  |                                                                                                    |                                                                                                    | ကျောင်းအမ | ప్                                                                                                    |     |                                                                                                    |
|------------------|----------------------------------------------------------------------------------------------------|----------------------------------------------------------------------------------------------------|-----------|----------------------------------------------------------------------------------------------------|-----|----------------------------------------------------------------------------------------------------|
| - (+             | 2))-                                                                                                    |                                                                                                    | ကျောင်းဒ  | အမည်                                                                                                    |     |                                                                                                    |
|                  |                                                                                                    |                                                                                                    | ခုနှစ်    |                                                                                                    |     |                                                                                                    |
| တ်အတွင်းရိုက်ထာ  | းသောလိုင်စင်ဓါတ်                                                                                                    | Ŷ                                                                                                    | ခုနှစ်    |                                                                                                    |     |                                                                                                    |
| က်အလက်များ       |                                                                                                    | +                                                                                                    | ဆုအမည်    |                                                                                                    |     |                                                                                                    |
| ာချင်း           |                                                                                                    | +                                                                                                    | ဆုအမည်    |                                                                                                    |     |                                                                                                    |
| -u               |                                                                                                    |                                                                                                    | ပြစ်ဒဏ်   |                                                                                                    |     |                                                                                                    |
|                  |                                                                                                    | +                                                                                                    | ပြစ်ဒဏ်   |                                                                                                    |     |                                                                                                    |
| ာအလုပ်အကိုင်များ |                                                                                                    | +                                                                                                    |           |                                                                                                    |     |                                                                                                    |
| ' တက္ကသိုလ်      |                                                                                                    | +                                                                                                    |           | SUB                                                                                                    | MIT |                                                                                                    |
| ဘ ဘာသာရပ်များ    |                                                                                                    | +                                                                                                    | 64        | ာက်သို့                                                                                                    | N   | EXT                                                                                                    |
| ဖူးလျှင်         |                                                                                                    | +                                                                                                    |           |                                                                                                    |     |                                                                                                    |
| းများ            |                                                                                                    | +                                                                                                    |           |                                                                                                    |     |                                                                                                    |
| Êo               | ۵.                                                                                                    | 8                                                                                                    | ស្        | Ē                                                                                                    | ¢,  | 8                                                                                                    |
|                  | တ်အတွင်းရိုက်ထာ<br>က်အလက်များ<br>ရှင်း<br>ရှင်း<br>ရှင်း<br>အလုပ်အကိုင်များ<br>ကတ္ကသိုလ်<br>က ဘာသာရပ်များ<br>နူးလျှင်<br>းများ | တ်အတွင်းရိုက်ထားသောလိုင်စင်ဓါတ်<br>က်အလက်များ<br>ရှင်း<br>ရှင်း<br>ကက္ကသိုလ်<br>က ဘာသာရပ်များ<br>ႏလျှင်<br>းများ |           | မားလားရပ်များ   +     တက္ကာသိုလ်   +     တက္ကာသိုလ်   +     လက္ကာသိုလ်   +     လက္ကာသိုလ်   +     လက္ကာသိုလ်   +     လက္ကာသိုလ်   +     လက္ကာသိုလ်   +     လက္ကာသိုလ်   +     လက္ကာသိုလ်   +     လက္ကာသိုလ်   +     လက္ကာသိုလ်   +     လက္ကာသိုလ်   +     လက္ကာသိုလ်   +     လက္ကာသိရပ်များ   +     လက္ကေရာက္ကေရာက္ |     | • mpć::swuź         • mpć::swuź         • macyćesłości         • macyćesłości         • macyćesłoweje         • macyćesłoweje |

ထို့နောက် မိမိဖြည့်သွင်းလိုက်သည့် အချက်အလက်များကို Figure (13.2) တွင် ပြထားသည့်အတိုင်း စာရင်းဖြင့် မြင်တွေ့ရမည်ဖြစ်သည်။ ထိုအချက်အလက်များကို ပြင်ဆင်လိုပါက 🕜 ကိုနှိပ်၍ ပယ်ဖျက်လိုပါက 🔟 ကိုနှိပ်ကာ ပယ်ဖျက်နိုင်ပါသည်။

| ÷                            | ကျောင်းများ /       | တက္ကသိုလ်    |      |
|------------------------------|---------------------|--------------|------|
| ကျောင်းအမည်                  |                     |              |      |
| ကျောင်းအမည်                  | 2                   |              |      |
| ခုနှစ်                       |                     |              |      |
| ခုနှစ်                       |                     |              |      |
| ဆုအမည်                       |                     |              |      |
| ဆုအမည်                       |                     |              |      |
| ပြစ်ဒဏ်                      |                     |              |      |
| ပြစ်ဒဏ်                      |                     |              |      |
| ကျောင်းများ /<br>ကျောင်းအမည် | SUB<br>တက္ကသိုလ်: 1 | Upda<br>Upda |      |
| ခုနှစ်<br>ဆုအမည်<br>ပြစ်ဒဏ်  |                     |              | 2017 |
| နောက်                        | ವ್ಚೆ                | NEX          |      |
| ណ                            | Êø                  | <u> </u>     | 8    |

Figure 13.2: Update and Delete Profile Page (School/University)

## 3.7.နောက်ဆုံးအောင်မြင်ခဲ့သည့် အတန်းတွင်သင်ကြားခဲ့သော ဘာသာရပ်များ ဖြည့်သွင်းခြင်း

အသုံးပြုသူမှ မှတ်ပုံတင်ရာတွင် Figure (14) တွင်ပြထားသည့်အတိုင်း **သင်ကြားခဲ့သောဘာသာရပ်များ** (ကျောင်းများ/တက္ကသိုလ် အချက်အလက်များကို ဖြည့်သွင်းပြီး၍ **Next** ) ကိုနှိပ်ပါ ။ ထို့နောက် Figure (14.1) တွင် ပြထားသည့်အတိုင်း မြင်တွေ့ရမည်ဖြစ်၍ လိုအပ်သည့် အချက်အလက်များကို မှန်မှန်ကန်ကန် ပြည့်စုံစွာ ဖြည့်သွင်း၍ **Submit** ကို နှိပ်ပါ။

| 🗲 ကိုယ်ရေးအချက်အလက်                                                                   | 🗲 ဘာသာရပ်                                                               |
|---------------------------------------------------------------------------------------|-------------------------------------------------------------------------|
|                                                                                       | <b>နောက်ဆုံးအောင်မြင်ခဲ့သည့်အတန်း</b><br>ကျောင်းအမည်                    |
| ၂ပတ်အတွင်းရိုက်ထားသောလိုင်စင်ဓါတ်ပုံ                                                  | <b>အဆင့်</b><br>အဆင့်                                                   |
| ကိုယ်ရေးအချက်အလက်များ                                                                 | ခုနှစ်                                                                  |
| ပညာအရည်အချင်း                                                                         | ခုနှစ်<br>ခုံနံပါတ်(Roll No)                                            |
| မိသားစု <b>+</b>                                                                      | ုခုံနံပါတ်(Roll No)                                                     |
| လုပ်ကိုင်ခဲ့သောအလုပ်အကိုင်များ                                                        | ဘာသာရပ်                                                                 |
| ကျောင်းများ / တက္ကသိုလ် 🕂                                                             | ဘာသာရပ်                                                                 |
| သင်ကြားခဲ့သော ဘာသာရပ်များ +                                                           | SUBMIT                                                                  |
| ယခင်ဖြေဆိုခဲ့ဖူးလျှင် 🕂                                                               |                                                                         |
| စာရွက်စာတမ်းများ 🕂                                                                    | နောက်သို့ NEXT                                                          |
| ကြ 🖹 🛱 🗘 😫<br>ပင်မစာမျက်နှာ အလုပ်ခေါ်စာများ အသိပေးချက်များ <mark>ကိုယ်ရေးအချက်</mark> | ပင်မစာမျက်နှာ အလုပ်ခေါ်စာများ အသိပေးချက်များ <mark>ကိုယ်ရေးအချက်</mark> |

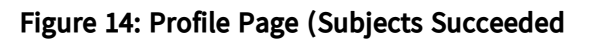

in Final Year)

Figure 14.1: Submit Profile Page (Subject Succeeded

in Final Year)

ထို့နောက် မိမိဖြည့်သွင်းလိုက်သည့် အချက်အလက်များကို Figure (15) တွင် ပြထားသည့်အတိုင်း စာရင်းဖြင့် မြင်တွေ့ရမည်ဖြစ်သည်။ ထိုအချက်အလက်များကို ပြင်ဆင်လိုပါက 🕜 ကိုနှိပ်၍ ပယ်ဖျက်လိုပါက 🔟 ကိုနှိပ်ကာ ပယ်ဖျက်နိုင်ပါသည်။

| ÷                                     | ဘာသာရပ်              | =            |
|---------------------------------------|----------------------|--------------|
| နောက်ဆုံးအောင်                        | မြင်ခဲ့သည့်အတန်း     |              |
| ကျောင်းအမ                             | బ్                   |              |
| အဆင့်                                 |                      |              |
| အဆင့်                                 |                      |              |
| ခုနှစ်                                |                      |              |
| ခုနှစ်                                |                      |              |
| ခုံနံပါတ်(Roll N                      | 10)                  |              |
| ခုံနံပါတ်(Ro                          | ll No)               |              |
| ဘာသာရပ်                               |                      |              |
| တာသာရပ်                               |                      |              |
|                                       | SUBMIT               | Update       |
|                                       |                      | 1            |
| သင်ကြားခဲ့ေ                           | သာ ဘာသာရပ်များ: 1    |              |
| နောက်ဆုံးဒေ                           | အာင်မြင်ခဲ့သည့်အတန်း | Delete Final |
| အဆင့်                                 |                      | 50           |
| ခုနှစ်                                |                      | 2017         |
| • • • • • • • • • • • • • • • • • • • | ll No)               | 49           |
| ခုနပါတ(RO                             |                      |              |
| ခုနဝါတ(RO                             | <u> </u>             | Cs           |
| ခုနပါတ်(KU<br>ဘာသာရပ်                 |                      |              |
| ခုနံပါတ်(RU<br>ဘာသာရပ်<br>နောက်       | ာ်သို့               | NEXT         |

Figure 15: Update and Delete Profile Page (Subjects Succeeded in Final Year)

### 3.8.ယခင်ဖြေဆိုခဲ့ဖူးပါက လိုအပ်သည့်အချက်အလက်များ ဖြည့်သွင်းခြင်း

အသုံးပြုသူမှ မှတ်ပုံတင်ရာတွင် Figure (16) တွင်ပြထားသည့်အတိုင်း **ယခင်ဖြေဆိုခဲ့ဖူးလျှင်** (သင်ကြားခဲ့သောဘာသာရပ်များ အချက်အလက်များကို ဖြည့်သွင်းပြီး၍ **Next** ) ကိုနှိပ်ပါ ။ ထို့နောက် Figure (16.1) တွင် ပြထားသည့်အတိုင်း မြင်တွေ့ရမည်ဖြစ်၍ လိုအပ်သည့် အချက်အလက်များကို မှန်မှန်ကန်ကန် ပြည့်စုံစွာ ဖြည့်သွင်း၍ **Submit** ကို နှိပ်ပါ။

| 🗲 ကိုယ်ရေးအချက်အလက်                                                                                | 🗲 ယခင်ဖြေဆိုခဲ့ဖူးလျှင်                                                                      |
|----------------------------------------------------------------------------------------------------|----------------------------------------------------------------------------------------------|
| ၂ပတ်အတွင်းရိုက်ထားသောလိုင်စင်ဓါတ်ပုံ                                                               | <b>ဦးစီးဌာန</b><br>ဦးစီးဌာန<br>ရာ <b>ထူး</b>                                                 |
| ကိုယ်ရေးအချက်အလက်များ                                                                              | ခုံအမှတ်                                                                                     |
| ပညာအရည်အချင်း                                                                                      | ခုံအမှတ်<br><b>လူတွေ့စစ်ဆေးခြင်း</b>                                                         |
| မိသားစု 🕂                                                                                          | လူတွေ့စစ်ဆေးခြင်း                                                                            |
| လုပ်ကိုင်ခဲ့သောအလုပ်အကိုင်များ                                                                     | လူတွေ့စစ်ဆေးသည့်နှစ်                                                                         |
| ကျောင်းများ / တက္ကသိုလ် 🕂                                                                          | လူတွေ့စစ်ဆေးသည့်နှစ်                                                                         |
| သင်ကြားခဲ့သော ဘာသာရပ်များ 🔶 🕂                                                                      | SUBMIT                                                                                       |
| ယခင်ဖြေဆိုခဲ့ဖူးလျှင် +                                                                            |                                                                                              |
| စာရွက်စာတမ်းများ                                                                                   | နောက်သို့ NEXT                                                                               |
| ကြ 🔁 🗘 <mark>င</mark> ြ<br>ပင်မစာမျက်နှာ အလုပ်ခေါ်စာများ အသိပေးချက်များ <mark>ကိုယ်ရေးအချက်</mark> | က် ေ <b>ှိ ေ </b><br>ပင်မစာမျက်နှာ အလုပ်ခေါ်စာများ အသိပေးချက်များ <mark>ကိုယ်ရေးအချက်</mark> |

#### Figure 16: Profile Page (if answered before)

#### Figure 16.1: Profile Page (if answered before)

ထို့နောက် မိမိဖြည့်သွင်းလိုက်သည့် အချက်အလက်များကို Figure (17) တွင် ပြထားသည့်အတိုင်း စာရင်းဖြင့် မြင်တွေ့ရမည်ဖြစ်သည်။ ထိုအချက်အလက်များကို ပြင်ဆင်လိုပါက 🕜 ကိုနှိပ်၍ ပယ်ဖျက်လိုပါက 💼 ကိုနှိပ်ကာ ပယ်ဖျက်နိုင်ပါသည်။

|                                                                          |                        | L -4                                   |                             |
|--------------------------------------------------------------------------|------------------------|----------------------------------------|-----------------------------|
| ဦးစီးဌာန                                                                 |                        |                                        |                             |
| ဦးစီးဌာန                                                                 |                        |                                        |                             |
| ရာထူး                                                                    |                        |                                        |                             |
| ရာထး                                                                     |                        |                                        |                             |
|                                                                          |                        |                                        | )                           |
| ခုံအမှတ်                                                                 |                        |                                        | )                           |
| ခုံအမှတ်                                                                 |                        |                                        |                             |
| လူတွေ့စစ်ဆေးခြင်း                                                        |                        |                                        |                             |
| လူတွေ့စစ်ဆေးခြ                                                           | ခြင်း                  |                                        |                             |
| လူတွေ့စစ်ဆေးသည့်                                                         | နှစ်                   |                                        |                             |
| လူတွေ့စစ်ဆေး၁                                                            | သည့်နှစ်               |                                        |                             |
|                                                                          | SUBN                   | AIT Upd                                | ate                         |
| ယခင်ဖြေဆိုခဲ့ဖူး                                                         | య్నర: 1                | Ø                                      | Ŵ                           |
| ဦးစီးဌာန                                                                 |                        | Delete                                 | dep                         |
| 69-4                                                                     |                        | 11 A A A A A A A A A A A A A A A A A A |                             |
| ရာထူး                                                                    |                        | ********                               | pos                         |
| ေခ <sup>္</sup> ។<br>ရာထူး<br>ခုံအမှတ်                                   |                        | (************************************* | pos<br>4                    |
| ေး ဘူး<br>ရာထူး<br>ခုံအမှတ်<br>လူတွေ့စစ်ဆေးခြ                            | ခိုင်း                 |                                        | pos<br>4<br>testing         |
| ောခ <b>ာ</b><br>ရာထူး<br>ခုံအမှတ်<br>လူတွေ့စစ်ဆေးခြ<br>လူတွေ့စစ်ဆေးခ     | ခြင်း<br>ပည့်နှစ်      | ************************************** | pos<br>4<br>testing<br>2020 |
| ောခ <sup>္</sup><br>ရာထူး<br>ခုံအမှတ်<br>လူတွေ့စစ်ဆေးခြ<br>လူတွေ့စစ်ဆေးခ | ခြင်း<br>သည့်နှစ်<br>ဦ | NEX                                    | pos<br>4<br>testing<br>2020 |

Figure 17: Update and Delete Profile Page (if answered before)

### 3.9.စာရွက်စာတမ်းများ ဖြည့်သွင်းခြင်း

အသုံးပြုသူမှ မှတ်ပုံတင်ရာတွင် Figure (18) တွင်ပြထားသည့်အတိုင်း **စာရွက်စာတမ်းများ** (ယခင်ဖြေဆိုခဲ့ဖူးလျှင် အချက်အလက်များကို ဖြည့်သွင်းပြီး၍ **Next** ) ကိုနှိပ်ပါ ။ ထို့နောက် Figure (16.1) တွင် ပြထားသည့်အတိုင်း မြင်တွေ့ရမည်ဖြစ်၍ လိုအပ်သည့် အချက်အလက်များကို မှန်မှန်ကန်ကန် ပြည့်စုံစွာ ဖြည့်သွင်း၍ **Done** ကို နှိပ်ပါ။

| ÷             | ကိုယ်ရေးအချက်အလ              | ာက်                            | 1:30 📟 =            | - <u>x</u>                            | ¥{ ຈີ⊶⊪ 53% ∎                |
|---------------|------------------------------|--------------------------------|---------------------|---------------------------------------|------------------------------|
|               |                              |                                | ÷                   | စာရွက်စာတမ်းများ                      | =                            |
| ŭ.,           |                              |                                | စာရွက်စာတမ်         | ားများဖြည့်ရန်                        |                              |
|               | (+)                          |                                |                     | တက္ကသိုလ်ဝင်စာမေးပွဲ<br>အောင်လက်မှတ်  | •                            |
|               | ၂ပတ်အတွင်းရိုက်ထားသောလ       | <b>ဝိုင်စင်ဓါတ်ပုံ</b>         |                     | အထက်တန်းအောင်မြင်ကြော<br>ထောက်ခံစာ    | ιć: <b>θ</b>                 |
| ကိုယ်ရေးအ     | ာချက်အလက်များ                | +                              |                     | အလုပ်သမားမှတ်ပုံတင်                   | •                            |
| ပညာအရည်       | ဉ်အချင်း                     | +                              |                     | ဘွဲ့လက်မှတ်                           | Ð                            |
| မိသားစု       |                              | +                              |                     | နောက်ဆုံးအမှတ်စာရင်း                  | Ð                            |
| လုပ်ကိုင်ခဲ့ေ | သာအလုပ်အကိုင်များ            | +                              |                     |                                       |                              |
| ကျောင်းမျာ    | း / တက္ကသိုလ်                | +                              |                     | အခြားကျွမ်းကျင်မှုများ                | •                            |
| သင်ကြားခဲ့ရ   | သော ဘာသာရပ်များ              | +                              |                     | နိုင်ငံသားစိစစ်ရေးကဒ်ပြားအ<br>ဘက်     | eð*                          |
| ယခင်ဖြေဆို    | ဂိခဲ့ဖူးလျှင်                | +                              |                     | နိုင်ငံသားစိစစ်ရေးကဒ်ပြားအ<br>ဘက်     | နောက်                        |
| စာရွက်စာတ     | ာမ်းများ                     | +                              | နော                 | omí až                                | DONE                         |
| ပင်မစာမျက်နှာ | ြီး<br>အလုပ်ခေါ်စာများ အသိပေ | 🗘 💪<br>းချက်များ ကိုယ်ရေးအချက် | ကြ<br>ပင်မစာမျက်နှာ | ြီ 🗘<br>အလုပ်ခေါ်စာများ အသိပေးချက်မျာ | <b>ို</b><br>။ ကိုယ်ရေးအချက် |

Figure 18: Profile Page (Documents)

Figure 18.1: Submit Profile Page (Documents)

ထို့နောက် မိမိဖြည့်သွင်းလိုက်သည့် အချက်အလက်များကို Figure (19) တွင် ပြထားသည့်အတိုင်း မြင်တွေ့ရမည်ဖြစ်သည်။ ထိုအချက်အလက်များကို ကြည့်ရှုလိုပါက 💿 ကိုနှိပ်၍ ပယ်ဖျက်လိုပါက ကိုနှိပ်ကာ 📺 ပယ်ဖျက်နိုင်ပါသည်။

| ÷                   | စာရွက်စာတမ်းများ                                          | =                           |
|---------------------|-----------------------------------------------------------|-----------------------------|
| စာရွက်စာတမ်းမျ      | ၣးဖြည့်ရန်                                                |                             |
|                     | တက္ကသိုလ်ဝင်စာမေးပွဲအောင်လက်မှတ်                          |                             |
|                     | အထက်တန်းအောင်မြင်ကြောင်း<br>ထောက်ခံစာ                     |                             |
|                     | အလုပ်သမားမှတ်ပုံတင်                                       |                             |
| 2 file added        | ဘွဲ့လက်မှတ်                                               | •                           |
|                     | နောက်ဆုံးအမှတ်စာရင်း                                      |                             |
| 2 file added        | အခြားကျွမ်းကျင်မှုများ                                    | •                           |
|                     | နိုင်ငံသားစိစစ်ရေးကဒ်ပြားအရှေ့ဘက်                         |                             |
|                     | နိုင်ငံသားစိစစ်ရေးကဒ်ပြားအနောက်<br>ဘက်                    |                             |
| နောက်               | ರವ್ಕೆ DONE                                                |                             |
| ကြ<br>ပင်မစာမျက်နှာ | ြီ<br>အလုပ်ခေါ်စာများ အသိပေးချက်များ <mark>ကိုယ်</mark> စ | <mark>ဓိ</mark><br>ရေးအချက် |

Figure (19): View and Update Profile Page (Documents)

အသုံးပြုသူမှ အထက်ပါ လိုအပ်သည့်အချက်အလက်များကို မှန်မှန်ကန်ကန် ပြည့်စုံစွာ ဖြည့်သွင်းပြီး၍ စနစ်မှ စစ်ဆေးပြီးနောက် အသုံးပြုသူသည် အလုပ်ခေါ် စာကြေညာချက်များကို လျှောက်လွှာ တင်သွင်းနိုင်၍ ထိုအလုပ်ခေါ် စာများကို အသေးစိတ်ကြည့်ရှုနိုင်ပါသည်။ အလုပ်ခေါ် စာကြေညာချက်များကို စနစ်၏ အောက်ခြေအနားရှိ **အလုပ်ခေါ် စာများ** ကို နှိပ်၍ ကြည့်ရှုနိုင်ကာ Figure (20) တွင် ပြထားသည့်အတိုင်း **စနစ်၏ Menu Bar မှ အလုပ်ခေါ် စာများ** ကိုနှိပ်၍လည်း ကြည့်ရှုနိုင်ပါသည်။

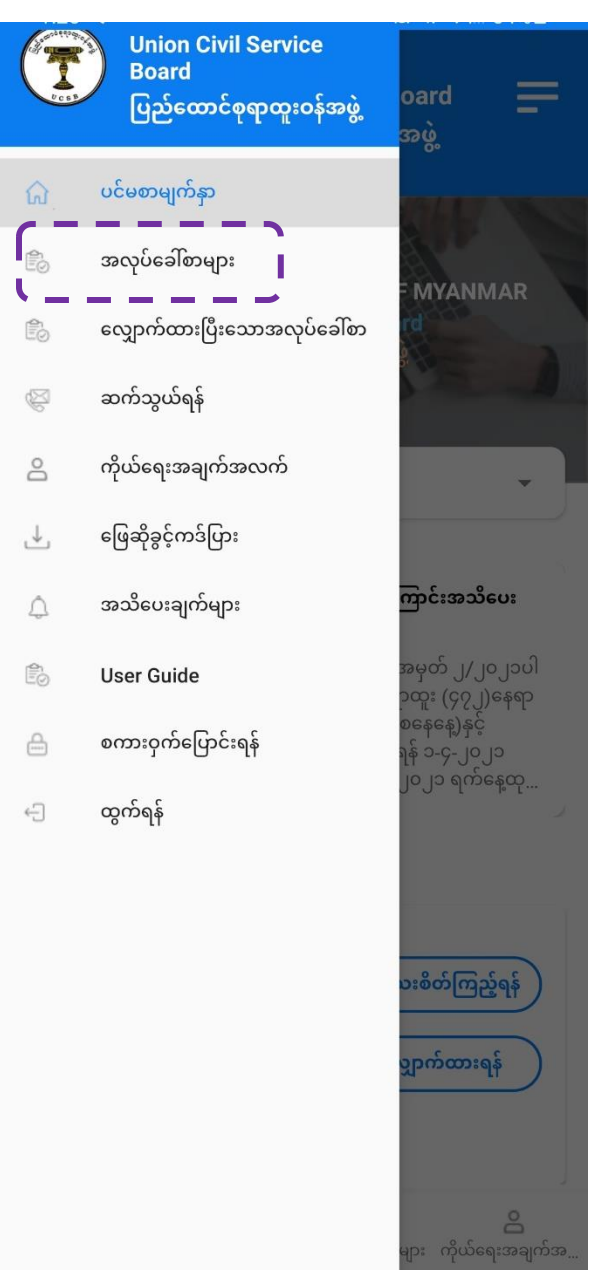

Figure 20: Jobs Page

# 4. အလုပ်ခေါ်စာ ကြေညာချက်များကို လျှောက်ထားခြင်း၊ ကြည့်ရှုခြင်းနှင့် ရှာဖွေခြင်း

**စနစ်၏ Menu Bar မှ အလုပ်ခေါ်စာများ** ကို နှိပ်သည့်အခါ Figure (20.1) တွင်ပြထားသည့်အတိုင်း အလုပ်ခေါ်စာများကို စာရင်းဖြင့် မြင်တွေ့ရမည် ဖြစ်၍ မိမိကြည့်ရှုလိုသည့် အလုပ်ခေါ်စာများကို အသေးစိတ်ကြည့်ရှုနိုင်၍ လျှောက်ထားနိုင်ပါသည်။

| 🗲 ကြေညာစာအမှတ်: ၂/၂၀၂၁                   | =                                                                                                    |
|------------------------------------------|----------------------------------------------------------------------------------------------------|
| ဝန်ကြီးဌာန/ရာထူး/ဦးစီးဌာနအမည်ဖြင့်ရှာရန် | •                                                                                                    |
| စတင်သည့်နေ့ : 2021-03-21                 |                                                                                                    |
| ပိတ်သိမ်းမည့်နေ့ : 2021-03-21            |                                                                                                    |
| ရာထူး : Officer                          | လစ်လပ် : 22                                                                                                    |
| ာန်ကြီးဌာန : MOHS                        |                                                                                                    |
| ဦးစီးဌာန : Department of Public Health   |                                                                                                    |
| အသေးစိတ်ကြည့်ရန် လျှောက်ထ                | ားရန်                                                                                                    |
| ရာထူး : Officer                          | လစ်လပ် : 22                                                                                                    |
| ာန်ကြီးဌာန : MOHS                        |                                                                                                    |
| ဦးစီးဌာန : Department of Public Health   |                                                                                                    |
| အသေးစိတ်ကြည့်ရန် လျှောက်ထ                | ကးရန်                                                                                                    |
| ရာထူး : Officer                          | လစ်လပ် : 22                                                                                                    |
| ဝန်ကြီးဌာန : MOHS                        |                                                                                                    |
| ဦးစီးဌာန : Department of Public Health   |                                                                                                    |
|                                          | et and a state of the state of the state of |
| seconduran secondar                      | 9000111900                                                                                                    |

Figure 20.1: Open Jobs Page

# 4.1.အလုပ်ခေါ် စာကြေညာချက်ကို အသေးစိတ်ကြည့်ရှုခြင်း

အလုပ်ခေါ် စာကြေညာချက်ကို အသေးစိတ်ကြည့်ရှုလိုပါက Figure (21) တွင် ပြထားသည့်အတိုင်း **အသေးစိတ်ကြည့်ရှုရန်** ကိုနှိပ်၍ ကြည့်ရှုနိုင်ပါသည်။

| 🗲 ကြေညာစာအမှတ်:၂/၂၀၂၁                                                                                                    |
|----------------------------------------------------------------------------------------------------|
| ဝန်ကြီးဌာန/ရာထူး/ဦးစီးဌာနအမည်ဖြင့်ရှာရန်                                                                                                  |
| စတင်သည့်နေ့ : 2021-03-21                                                                                                    |
| ပိတ်သိမ်းမည့်နေ့ : 2021-03-21                                                                                                    |
| ရာထူး : Officer လစ်လပ် : 22                                                                                                    |
| •န်ကြီးဌာန : MOHS                                                                                                    |
| ಕ್ಷಿಕ್ಕಿಕ್ಕಾಕ : Department 🖋 Public Health                                                                                                |
| အသေးစိတ်ကြည့်ရန် လျှောက်ထားရန်                                                                                                    |
| ရာထူး : Officer လစ်လပ် : 22                                                                                                    |
| ဝန်ကြီးဌာန : MOHS                                                                                                    |
| ಕ್ಷೇಶ್ಚೇಕ್ಷಾಕ : Department of Public Health                                                                                               |
|                                                                                                    |
| အသေးစိတ်ကြည့်ရန် လျှောက်ထားရန်                                                                                                    |
| <mark>အသေးစိတ်ကြည့်ရန်</mark> လျှောက်ထားရန်<br>ရာထူး : Officer လစ်လပ် : 22                                                                |
| <mark>အသေးစိတ်ကြည့်ရန်</mark> လျှောက်ထားရန်<br>ရာထူး : Officer လစ်လပ် : 22<br>ဝန်ကြီးဌာန : MOHS                                           |
| <mark>အသေးစိတ်ကြည့်ရန်</mark> လျှောက်ထားရန်<br>ရာထူး : Officer လစ်လပ် : 22<br>ဝန်ကြီးဌာန : MOHS<br>ဦးစီးဌာန : Department of Public Health |

Figure 21: View Detail Vacancy Announcements

မိမိ ကြည့်ရှုလိုသည့် အလုပ်ခေါ်စာကြေညာစာ၏ အသေးစိတ်ကြည့်ရှုရန် ကို နှိပ်ပါက Figure (22) တွင်ပြထားသည့်အတိုင်း အလုပ်ခေါ်စာကြေညာစာ၏ အသေးစိတ်အချက်အလက်များကို မြင်တွေ့ ရမည် လျှောက်ထားလိုပါက **လျှောက်ထားမည်** ကိုနှိပ်၍ လျှောက်ထားနိုင်ပါသည်။

| ÷                            | အသေးစိတ်                                                                                                    | =                        |
|------------------------------|----------------------------------------------------------------------------------------------------|--------------------------|
|                              | ကြေညာစာအမှတ်: ၂/၂၀၂၁                                                                                                    |                          |
|                              | စတင်သည့်နေ့ရက်: 2021-05-04                                                                                                    |                          |
|                              | ပိတ်သိမ်းမည့်နေ့ : 2021-05-06                                                                                                    |                          |
| ရာထူး : Offi<br>ဝန်ကြီးဌာန : | icer<br>MOHS                                                                                                    | လစ်လပ် : 22              |
| ဦးစီးဌာန : D                 | epartment of Public Health                                                                                                    |                          |
| ပညာအရည်အ                     | ခချင်း : မဟာကွန်ပျူတာနည်းပညာဘွဲ့(ပြင်ပ)<br>မဟာကွန်ပျူတာသိပ္ပံဘွဲ့(ပြင်ပ)<br>မဟာကွန်ပျူတာနည်းပညာဘွဲ့(ဝန်ထမ်း)<br>မဟာကွန်ပျူတာသိပ္ပံဘွဲ့(ဝန်ထမ်း) | )                        |
| အသက်သတ်မှ                    | မှတ်ချက် : အသက် 20 မှ 35 ထိ (ဝန်ထမ်း-ကု<br>အသက် 20 မှ 35 ထိ (ဝန်ထမ်း-မ)<br>အသက် 20 မှ 35 ထိ (ပြင်ပ-ကျား<br>အသက် 20 မှ 35 ထိ (ပြင်ပ-မ)           | )<br>)                   |
| နေး                          | တက်သို့ လျှောက်                                                                                                    | ထားရန်                   |
| ကြ<br>ပင်မစာမျက်             | ြီးနာ အလုပ်ခေါ်စာများ လ                                                                                                    | <b>ြဲ</b><br>၁င်ရောက်ရန် |

Figure (22) Apply Job

ထို့နောက် Figure (22.1) တွင် ပြထားသည့်အတိုင်း မြင်တွေ့ရမည်ဖြစ်၍ အလုပ် လျှောက်ထားနိုင်ရန် အတွက် လိုအပ်သည့်အချက်အလက်များကို မှန်မှန်ကန်ကန် ဖြည့်သွင်းပါ။

| ÷              | အလုပ်လျှောက်ထားရန်                           | =           |
|----------------|----------------------------------------------|-------------|
|                | အလုပ်လျှောက်ထားရန်                           | ,           |
| စာမေးပွဲဝင်ဂြေ | <u></u> ]းပေးသွင်းသည့်ချလံအမှတ်              |             |
|                |                                              |             |
| ပေးသွင်းသည့်ရ  | ရက်စွဲ                                       |             |
| MM/DD          | /үүүү                                        |             |
| ပေးသွင်းသည့်င  | ဘဏ်ခွဲ                                       |             |
|                |                                              |             |
| ချလံ           |                                              |             |
|                |                                              | Browse      |
| ബ              | က်သိ                                         | လျာက်မည်    |
|                |                                              |             |
|                |                                              |             |
|                |                                              |             |
| ណ៍             | Êo                                           | 삼           |
| ပင်မစာမျက်နှ   | ာ အလုပ်ခေါ်စာများ<br>Figure (22.1) Apply Job | ဝင်ရောက်ရန် |

ဖြည့်သွင်းပြီးပါက မှတ်ပုံတင်ထားသည့် အသုံးပြုသူ၏ ဖုန်းနံပါတ်သို့ Verification Code ပေးပို့မည်ဖြစ်၍ ထိုCode ကို Figure (22.1.1) တွင်ပြထားသည့်အတိုင်း ထည့်သွင်း၍ **Verify** ကိုနှိပ်ပါ။

| ÷                   | အလုပ်လျှောက်ထားရန်                    | =                               |
|---------------------|---------------------------------------|---------------------------------|
|                     | အလုပ်လျှောက်ထားရန်                    |                                 |
| စာမေးပွဲဝင်ကြေး     | ပေးသွင်းသည့်ချလံအမှတ်                 |                                 |
| if                  |                                       |                                 |
| ပေးသွင်းသည့်ရဂ      | ာ်စွဲ                                 |                                 |
| 2021-08-20          |                                       |                                 |
| ပေးသွင်းသည့်ဘ       | ဏ်ခွဲ                                 |                                 |
| npt                 | Verify Code                           |                                 |
| ချလံ                |                                       |                                 |
| IMG-4af550          |                                       | Browse                          |
| နောက်               | VERIFY                                | ာက်မည်                          |
|                     |                                       |                                 |
|                     |                                       |                                 |
|                     |                                       |                                 |
|                     |                                       |                                 |
|                     |                                       |                                 |
|                     |                                       |                                 |
|                     | A                                     |                                 |
| ကြ<br>ပင်မစာမျက်နှာ | ြော်<br>အလုပ်ခေါ်စာများ အသိပေးချက်မျာ | <b>ြို့</b><br>း ကိုယ်ရေးအချက်အ |

Figure (22.1.1): Verify Code

### 4.2.လျှောက်ထားပြီးအလုပ်ခေါ် စာများကို ကြည့်ရှုခြင်း

မိမိလျှောက်ထားလိုက်သည့် အလုပ်ခေါ်စာကို ကြည့်ရှုလိုပါက Figure (22.2) တွင် ပြထားသည့် အတိုင်း စနစ်၏ **Menu Bar**မှ **လျှောက်ထားပြီးအလုပ်ခေါ်စာများ** ကိုနှိပ်၍ ကြည့်ရှု နိုင်ပါသည်။

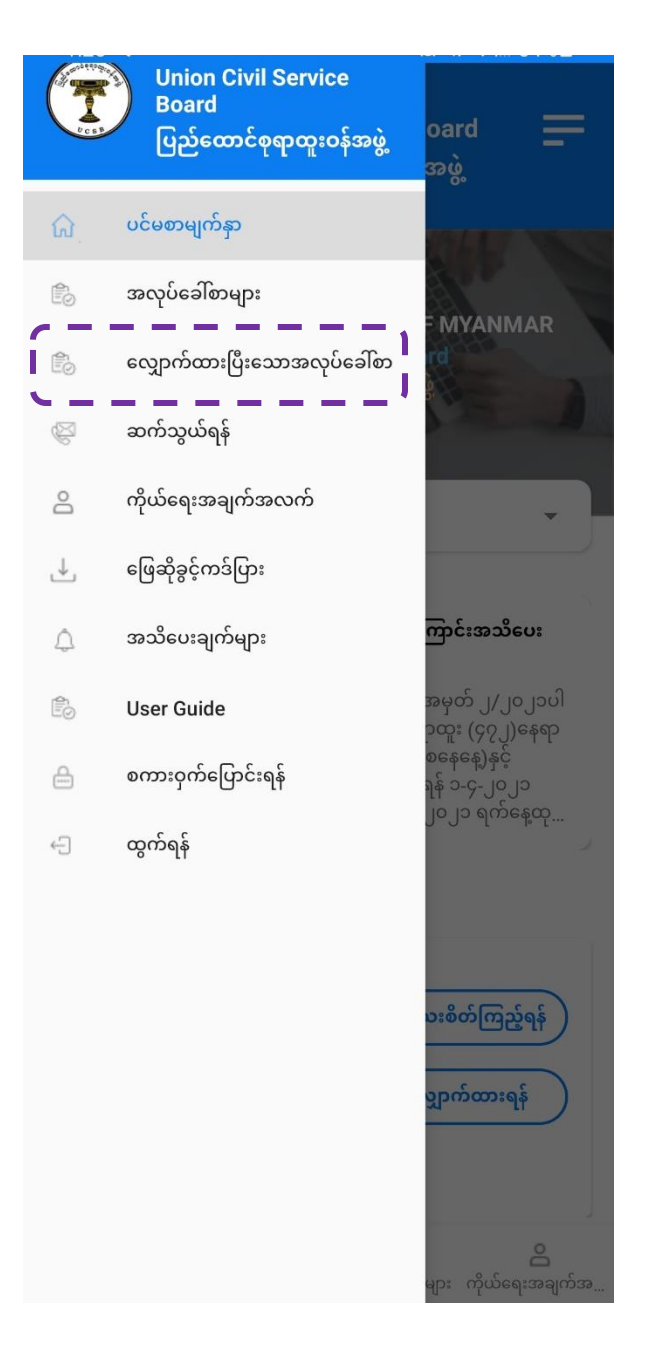

Figure (22.2): View Applied Job

ထို့နောက် Figure (22.3) တွင်ပြထားသည့်အတိုင်း မိမိလျှောက်ထားပြီးသည့် အလုပ်ခေါ် စာများကို စာရင်းဖြင့် မြင်တွေ့ရမည်ဖြစ်၍ အသေးစိတ်အချက်အလက်များကို ကြည့်ရှုလိုပါက **အသေးစိတ်ကြည့်ရှုရန်** ကိုနှိပ်၍ ကြည့်ရှုနိုင်ပါသည်။

| ←         | လျှော         | က်ထားပြီးသော    | ာအလုပ်ခေါ်စာမ      | ျား <b></b>                   |
|-----------|---------------|-----------------|--------------------|-------------------------------|
|           |               | ကြေညာစာအ        | မှတ်: ၂/၂၀၂၁       |                               |
| ဝန်ကြီးပူ | ၣန            |                 |                    |                               |
| MOH       | MOHS          |                 |                    |                               |
| ဦးစီးဌာ   | ဦးစီးဌာန      |                 |                    |                               |
| Depa      | rtment o      | of Public Heal  | lth                |                               |
| ရာထူး     |               |                 |                    |                               |
| Office    | er            | <b>、</b>        |                    |                               |
|           |               |                 |                    |                               |
|           | (             | အသေးစိတ်        | က်ကြည့်ရန်         |                               |
|           |               | ကြေညာစာအ        | မှတ်: ၅/၂၀၂၁       |                               |
| ဝန်ကြီးပူ | ၣန            |                 |                    |                               |
| MOH       | S             |                 |                    |                               |
| ဦးစီးဌာ   | Ŷ             |                 |                    |                               |
| Depa      | rtment c      | of Health       |                    |                               |
| ရာထူး     |               |                 |                    |                               |
| Head      | of Depa       | rtment          |                    |                               |
|           |               |                 |                    |                               |
| Â         | ì             | Ê               |                    | 2                             |
| ပင်မစာမ   | ်<br>ျက်နှာ ( | အလုပ်ခေါ်စာများ | <br>အသိပေးချက်များ | <b>ာ</b><br>ကိုယ်ရေးအချက်အလက် |

Figure (22.3): View Applied Jobs

### 4.3.အသိပေးအကြောင်းကြားစာများ

လျှောက်ထားသူမှ အလုပ်ခေါ်စာကို လျှောက်လွှာတင်သွင်းပြီးပါက စနစ်မှ လျှောက်လွှာလက်ခံရရှိကြောင်း အသိပေးအကြောင်းကြားစာ ပေးပို့ပါလိမ့်မည်။ ထိုအသိပေးအကြောင်းကြားစာများကို ကြည့်ရှုလိုပါက Figure (23) တွင်ပြထားသည့်အတိုင်း စနစ်၏ **Menu Bar မှ အသိပေးချက်များ (စနစ်၏ အောက်ခြေအနားရှိ အသိပေးချက်များ)** ကိုနှိပ်ပါ။ ထိုအခါ Figure (23.1) တွင်ပြထားသည့်အတိုင်း စနစ်မှ ပေးပို့ထားသည့် အသိပေး အကြောင်းကြားစာများကို မြင်တွေ့ရပါမည်။

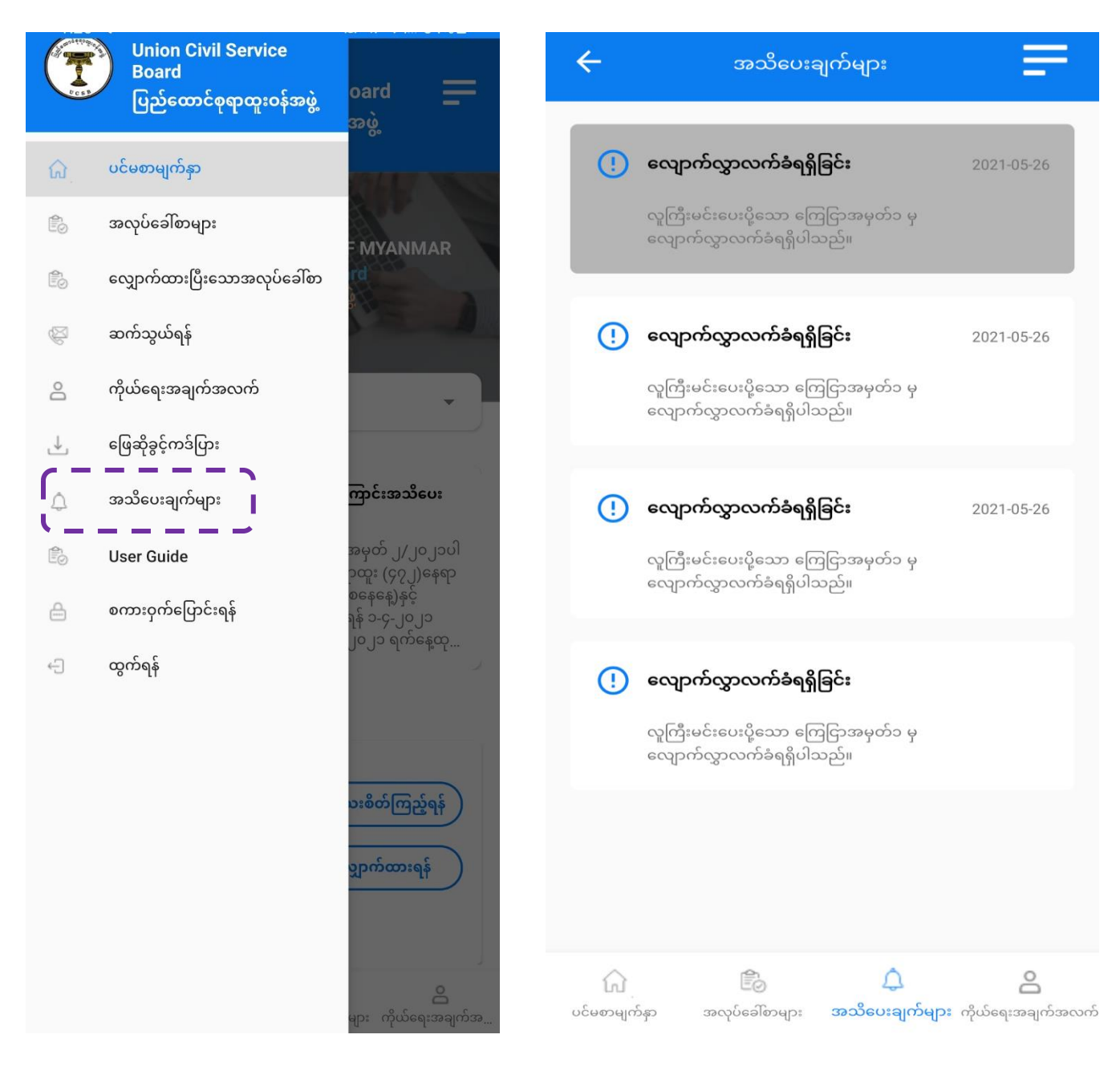

#### Figure (23): View Notification

Figure (23.1): View Notification

### 4.4.အလုပ်ခေါ် စာကြေညာချက်များကို ရှာဖွေခြင်း

အလုပ်ခေါ်စာကြေညာချက်များကို ရှာဖွေလိုပါက ရာထူးအလိုက်၊ ဝန်ကြီးဌာနအလိုက် စသည်ဖြင့် ရှာဖွေနိုင်ပါသည်။ ရှာဖွေလိုပါက Figure (24) တွင်ပြထားသည့်အတိုင်း စနစ်၏ Home Page ရှိ **Search Bar** တွင် သက်ဆိုင်ရာနေရာများ၌ ဖြည့်သွင်း၍ ရှာဖွေနိုင်ပါသည်။ ထိုရှာဖွေလိုက်သည့် အလုပ်ခေါ်စာများကို အောက်တွင် စာရင်းဖြင့် မြင်တွေ့ရမည် ဖြစ်ပါသည်။

|      | U                | nion Civil Service B<br>ပြည်ထောင်စုရာထူးဝန်အ | Board                    |
|------|------------------|----------------------------------------------|--------------------------|
| o f  | ကြီးဌာန/ရာα      | ဂူး/ဦးစီးဌာနအမည်ဖြင့်ရှာရန်                  | ;                        |
| ခ်ေ  | ကြေညာစား         | အမှတ်                                        |                          |
|      | ရာထူး            |                                              |                          |
|      | ဝန်ကြီးဌာန       |                                              |                          |
|      | ဦးစီးဌာန         |                                              |                          |
|      |                  |                                              |                          |
|      |                  | ရှာရန်                                       |                          |
| ပင်စ | ကြ<br>မစာမျက်နှာ | အလုပ်ခေါ်စာများ                              | <b>ြဲ</b><br>ဝင်ရောက်ရန် |

Figure (24): Search Vacancy Announcement

# 5. စာမေးပွဲ ဖြေဆိုခွင့်ကတ်ပြား ရယူခြင်း

လျှောက်ထားသူမှ မိမိလျှောက်ထားသော အလုပ်ခေါ်စာအတွက် စာမေးပွဲ ဖြေဆိုခွင့်ကတ်ပြားကို ရယူရန် အတွက် Figure (25) တွင် ပြထားသည့်အတိုင်း စနစ်၏ **Menu Bar မှ ဖြေဆိုခွင့်ကဒ်ပြား** ကိုနှိပ်ပါ။ ထိုအခါ Figure (25.1) တွင် ပြထားသည့်အတိုင်း မြင်တွေ့ရမည် ဖြစ်ပါသည်။

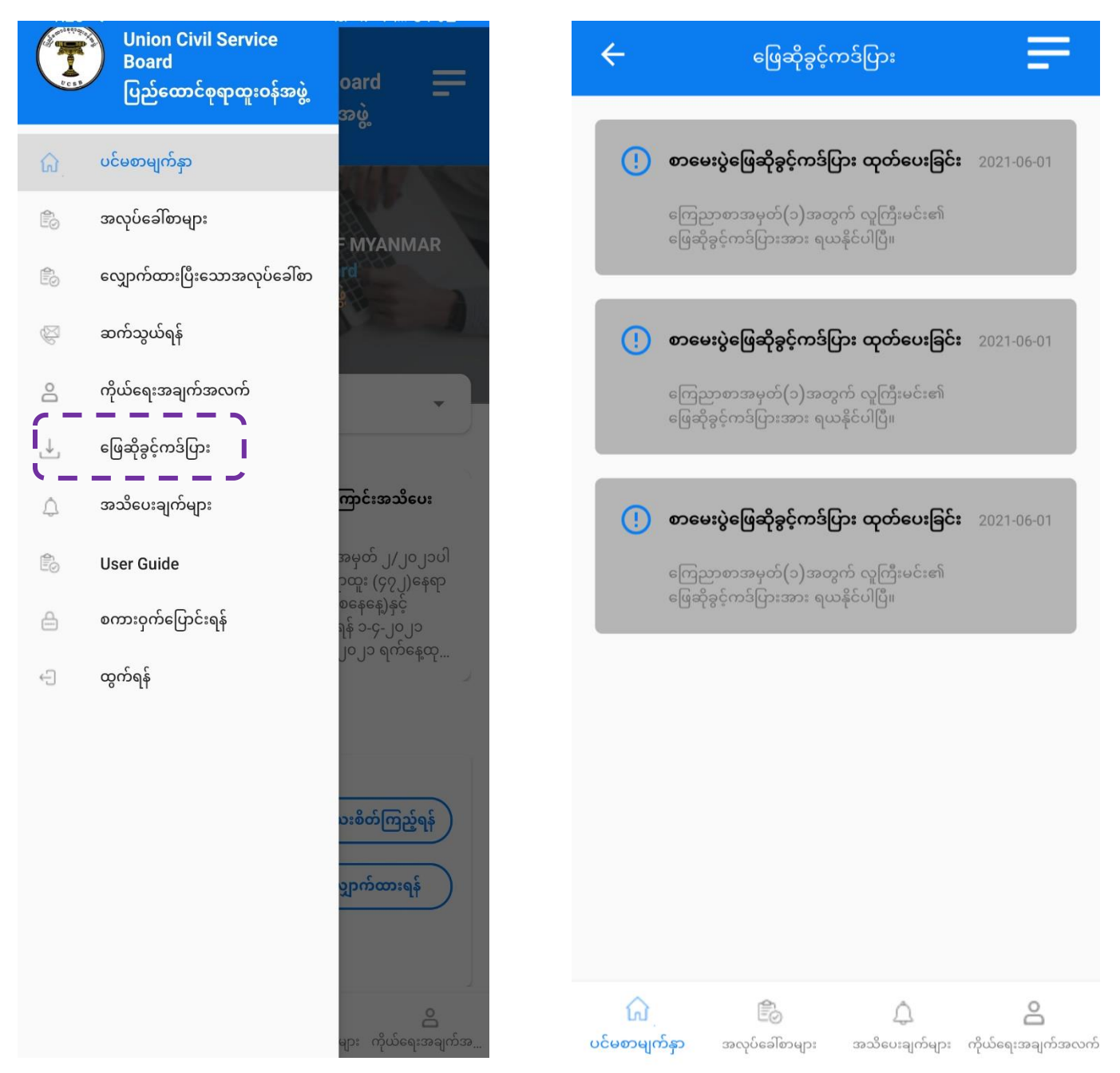

Figure (25): Exam Entrance Card

Figure (25.1): Exam Entrance Card

ထိုအခါ Figure (25.2) တွင် ပြထားသည့်အတိုင်း လျှောက်ထားသူ၏ အချက်အလက်များကို တွေ့မြင်ရမည် ဖြစ်ပါသည်။

| <del>~</del>                                          | ဖြေဆိုခွင့်၊                   | ကဒ်ပြား<br>                        |                               |
|-------------------------------------------------------|--------------------------------|------------------------------------|-------------------------------|
|                                                       | ပြည်ထောင်စု                    | ရာထူးဝန်အဖွဲ                       |                               |
|                                                       | ကြေညာစာအ<br>ရေးဖြေစာမေးပွဲ     | မှတ်(၂/၂၀၂၁)<br>ဖြေဆိုခွင့်ကဒ်ပြား |                               |
|                                                       |                                | ခုံအမှတ်<br>ရန်ကုန်(10)            |                               |
| <sup>အမည်</sup><br>Kepa                               |                                |                                    |                               |
| နိုင်ငံသားစိစစ်ရေး<br>၇ <b>/ပမန(နိုင်)1</b><br>အဖအမည် | గారాధ్రు:జెళ్లరా<br>23456      |                                    |                               |
| U                                                     |                                |                                    |                               |
| စာစစ်ဌာန                                              |                                |                                    |                               |
| ရန်ကုန်                                               |                                |                                    |                               |
|                                                       |                                | 2                                  |                               |
|                                                       | ညွှန်ကြားရေးမှု                | းချုပ်(ကိုယ်စား)                   |                               |
|                                                       | (စိုးစိုးဦး၊ ညွှ               | န်ကြားရေးမှူး)                     |                               |
| ကြ<br>ပင်မစာမျက်နှာ                                   | <b>ြို့</b><br>အလုပ်ခေါ်စာများ | အသိပေးချက်များ                     | <b>ြ</b><br>ကိုယ်ရေးအချက်အလက် |

Figure (25.2): Download Exam Entrance Card

### 6. စကားဝှက်ပြောင်းလဲခြင်း

လျှောက်ထားသူမှ မိမိ၏ စကားဝှက် ပြောင်းလဲလိုပါက Figure (26) တွင် ပြထားသည့်အတိုင်း စနစ်၏ **အသုံးပြုသူအချက်အလက်** အောက်မှ **စကားဝှက်ပြောင်းလဲရန်** ကိုနှိပ်ပါ။

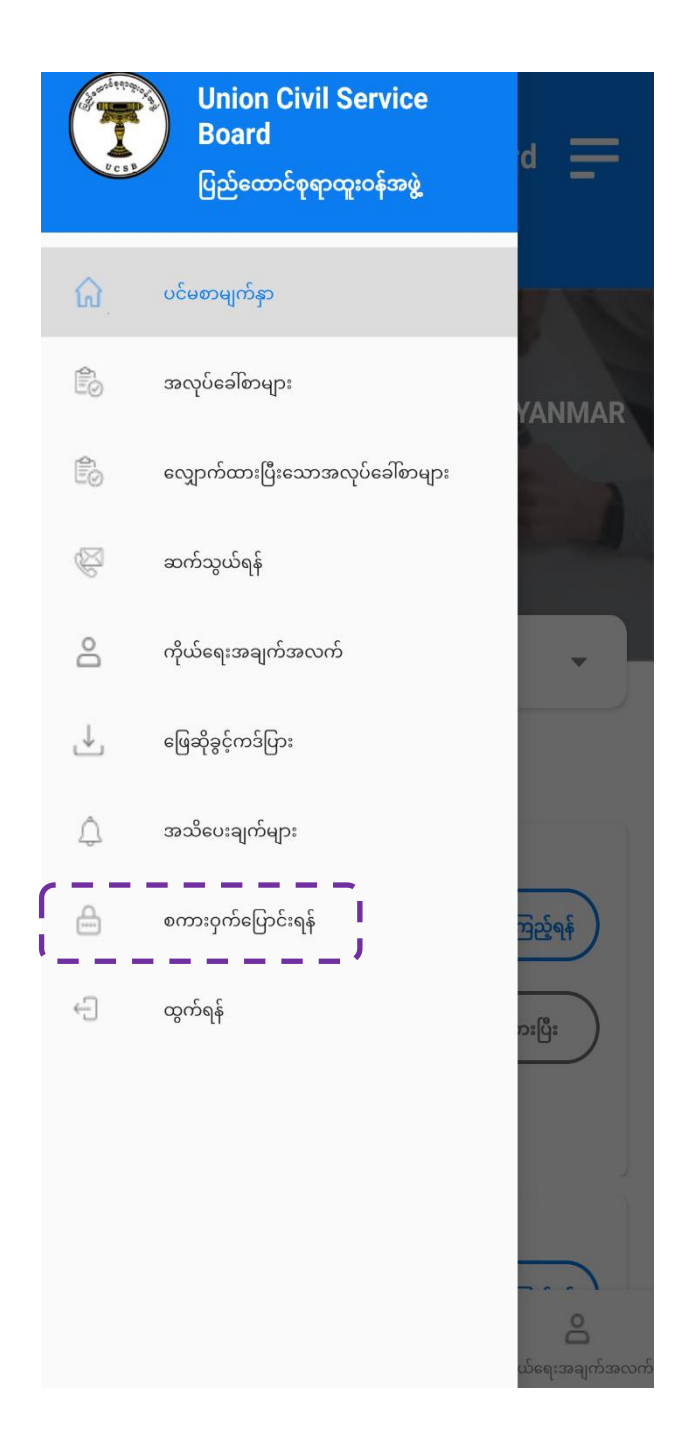

Figure (26): Change Password

ထိုအခါ Figure (26.1) တွင် ပြထားသည့်အတိုင်း မြင်တွေ့ရမည်ဖြစ်၍ လိုအပ်သည့် အောက်ပါ အချက်အလက်များကို ဖြည့်သွင်းရမည် ဖြစ်ပါသည်။ ၎င်းတို့မှာ -(က) စကားဝှက်အဟောင်း (လက်ရှိ မိမိအသုံးပြုနေသည့် စကားဝှက်) (ခ) စကားဝှက်အသစ် (ပြောင်းလဲလိုသည့် စကားဝှက်) နှင့် (ဂ) အတည်ပြု စကားဝှက်အသစ် တို့ဖြစ်ပါသည်။

ဖြည့်သွင်းပြီးပါက Figure (26.1) တွင် ပြထားသည့်အတိုင်း **Submit** ကိုနှိပ်၍ စကားဝှက်အသစ် ပြောင်းလဲနိုင်ပါသည်။

| ÷ | Union Civil Service Board<br>ပြည်ထောင်စုရာထူးဝန်အဖွဲ့ |
|---|-------------------------------------------------------|
|   |                                                       |
|   | စကားဝှက်ပြောင်းရန်                                    |
|   | စကားဝှက်အဟောင်း                                       |
|   | စကားဝှက်အသစ်                                          |
|   | စကားဝှက်အသစ်အတည်ပြုရန်                                |
| L | SUBMIT                                                |

Figure (26.1): Confirm Password